# **ACTS Tool Usage Study**

| Installation Guide                              | 1 |
|-------------------------------------------------|---|
| To check whether the installation is successful | 4 |
| Setup                                           |   |
| Using ArchStudio                                |   |
| Recording traceability links                    |   |
| Recovering and Recording traceability links     |   |
| Final remarks                                   |   |
|                                                 |   |

# Installation Guide

#### 1. Install Firefox ver 3

To automatically capture links between online resources and the architecture, set the Firefox browser as the default browser. Select the Tools Menu / Options / Advanced. Under the System Defaults, click on the "Check Now" button

| Options                                                            |                              |                                               |                                  |                |          |              | ×  |
|--------------------------------------------------------------------|------------------------------|-----------------------------------------------|----------------------------------|----------------|----------|--------------|----|
| Main                                                               | Tabs                         |                                               |                                  | <b>Privacy</b> | Security | Advanced     |    |
| General                                                            | Network U                    | pdate Encry                                   | ption                            |                | ,        |              |    |
| Acce                                                               | essibility —<br>Always use t | :he <u>c</u> ursor ke                         | ys to navigate                   | within page    | s        |              | ון |
|                                                                    | Search for te<br>Warn me wh  | e <u>x</u> t when I s<br>en we <u>b</u> sites | tart typing<br>; try to redirect | or reload th   | ne page  |              |    |
| Brov                                                               | vsing                        | allina                                        |                                  |                |          |              | ר  |
|                                                                    | Use smooth                   | scrolling<br>elling as I tv                   | De                               |                |          |              |    |
| Syst                                                               | em Defaults                  |                                               |                                  |                |          |              |    |
| Always check to see if Firefox is the default browser on Check Now |                              |                                               |                                  |                |          |              |    |
|                                                                    |                              |                                               |                                  |                |          |              |    |
|                                                                    |                              |                                               |                                  | ок             | Cancel   | <u>H</u> elp |    |

2. Install Eclipse Classic ver 3.4 from

http://www.eclipse.org/downloads/download.php?file=/eclipse/downloads/drops/R-3.4.2-200902111700/eclipse-SDK-3.4.2-win32.zip

3. Install ArchStudio 4.

Within Eclipse, select the Help/Software Updates menu. Select the Available Software tab:

| 🖨 Software Upda              | tes and Add-ons                                                         |                      |
|------------------------------|-------------------------------------------------------------------------|----------------------|
| Installed Software           | A <u>v</u> ailable Software                                             |                      |
| Name                         | Version                                                                 | Up <u>d</u> ate      |
| Eclipse SDK                  | 3.4.2.M20090211-1700                                                    | <br>Uninstall        |
|                              |                                                                         |                      |
|                              |                                                                         | Properties           |
|                              |                                                                         |                      |
|                              |                                                                         | Revert Configuration |
|                              |                                                                         |                      |
|                              |                                                                         |                      |
|                              |                                                                         |                      |
|                              |                                                                         |                      |
|                              |                                                                         |                      |
|                              |                                                                         |                      |
|                              |                                                                         |                      |
|                              |                                                                         |                      |
|                              |                                                                         |                      |
| Open the <u>'Automatic U</u> | <u>Ipdates'</u> preference page to set up an automatic update schedule. |                      |
|                              |                                                                         |                      |
| ?                            |                                                                         |                      |

Select Add Site and enter the following location:

http://acts.ics.uci.edu/updatesite\_3.4/backgroundRules/ .

| ype filter text                                                                                                    |                                                                                                    | To shall     |
|----------------------------------------------------------------------------------------------------|----------------------------------------------------------------------------------------------------|--------------|
| Name                                                                                                    |                                                                                                    | Install      |
| INGILIE                                                                                                    | Version                                                                                                    |              |
| Canymede Update S     Ganymede Update S     Official Antipactic Sector Sector Sec | te<br>pdates                                                                                                    | Properties   |
|                                                                                                    | Add Site                                                                                                    | Manage Sites |
|                                                                                                    | Interview     Interview       Interview     Interview       Interview | Refresh      |
|                                                                                                    |                                                                                                    |              |
| Show only the latest versions                                                                                                    | of available software                                                                                                    |              |
| unugue items that have alread                                                                                                    | y Deer Hitstalled                                                                                                    |              |
| pen the <u>'Automatic Updates'</u> pre                                                                                                    | erence page to set up an automatic update schedule.                                                                                                    |              |

Select ArchStudio 4 within the ArchStudio 4 Core and Uncategorized features and select the Install button:

| Software Updates and Add-ons                                                                                                    |                                              |              |
|----------------------------------------------------------------------------------------------------|----------------------------------------------|--------------|
| Installed Software Available Software                                                                                                    |                                              |              |
| type filter text                                                                                                    | ▼                                            | Install      |
| Name                                                                                                    | Version                                      |              |
| 🗉 🔲 📢 Ganymede Update Site                                                                                                    |                                              | Properties   |
| E V W ArchStudio 4 (Core)                                                                                                    | esite_3.4/backgrounoRules/                   |              |
| Optional)     ArchStudio 4 (Optional)                                                                                                    |                                              | Add Site     |
| Image: Image: Image | modeling/m2t/updates/                        | Manage Sites |
| 🗉 🔲 📢 The Eclipse Project Updates                                                                                                    |                                              |              |
|                                                                                                    |                                              | Refresh      |
|                                                                                                    |                                              |              |
|                                                                                                    |                                              |              |
|                                                                                                    |                                              |              |
|                                                                                                    |                                              |              |
|                                                                                                    |                                              |              |
| Show only the latest versions of availa                                                                                                    | ble software                                 |              |
| Include items that have already been i                                                                                                    | nstalled                                     |              |
| Open the <u>'Automatic Updates'</u> preference p                                                                                                    | page to set up an automatic update schedule. |              |
|                                                                                                    |                                              |              |
| 0                                                                                                    |                                              |              |
|                                                                                                    |                                              |              |

The Uncategorized feature contains the required packages of ArchStudio. Follow the rest of the on-screen installation instructions.

### Restart Eclipse.

Select a workspace

| 🖶 Workspace Launcher                                                                                                   |           |
|----------------------------------------------------------------------------------------------------|-----------|
| Select a workspace                                                                                                    |           |
| Eclipse SDK stores your projects in a folder called a workspace.<br>Choose a workspace folder to use for this session. |           |
| Workspace: C:\MyProject                                                                                                | ▼ Browse  |
| Use this as the default and do not ask again                                                                           | OK Cancel |

## To check whether the installation is successful

1. Open the ArchStudio perspective. From the Windows menu, select Open Perspective / Other. Select ArchStudio 4 from the list:

| 🖨 Open Perspective                                                                                                    |           |
|----------------------------------------------------------------------------------------------------|-----------|
| ArchStudio 4<br>CVS Repository Exploring<br>CVS Repository Exploring<br>Debug<br>Java (default)<br>Java Browsing<br>Java Type Hierarchy<br>Plug-in Development<br>Resource<br>Team Synchronizing |           |
| C                                                                                                    | OK Cancel |

Here's the ArchStudio perspective within Eclipse. Select the Tracelink View Tab on the right side of the screen:

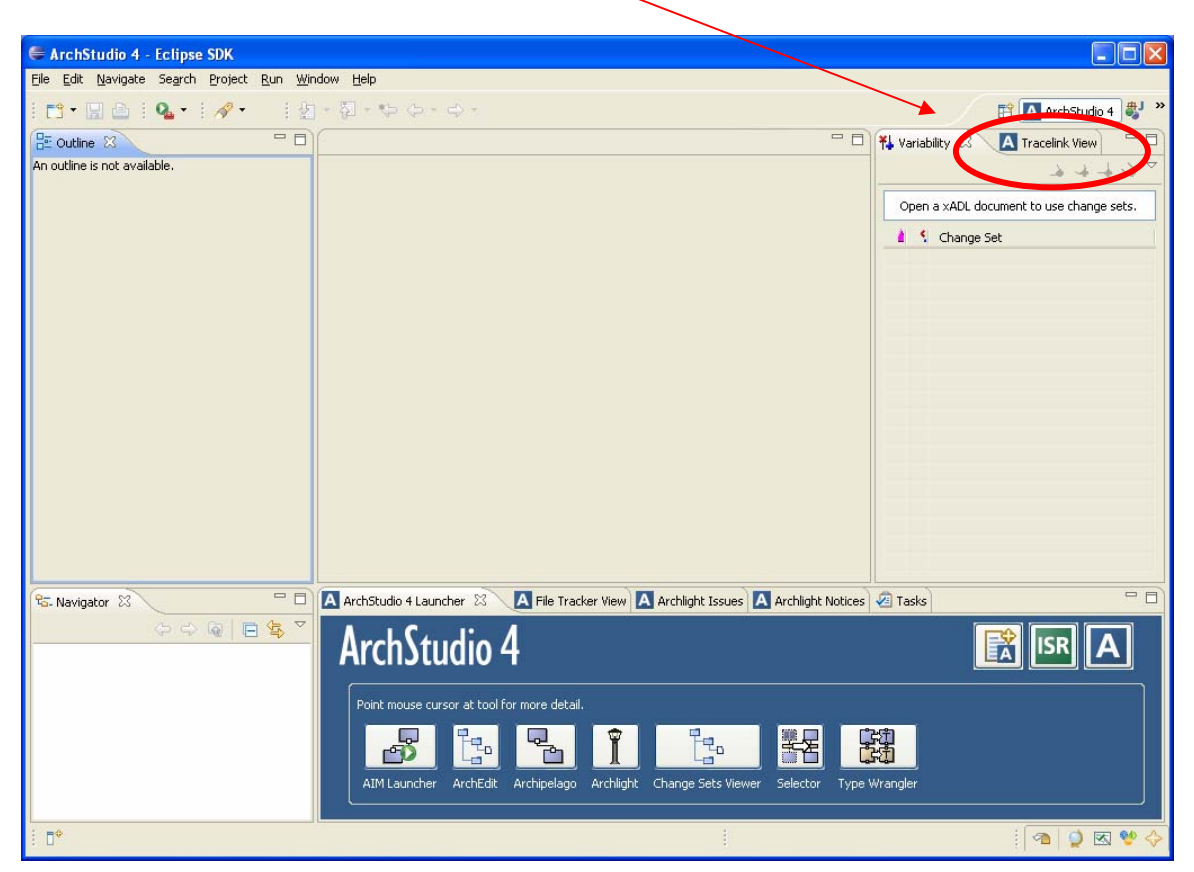

In case the Tracelink View or the ArchStudio 4 Launcher View does not appear in Eclipse, open these views from the Windows Menu / Show View / Other. Expand ArchStudio 4

| 🖨 Show View                                                                                                    |        |
|----------------------------------------------------------------------------------------------------|--------|
| type filter text                                                                                                    |        |
| General     General     Archight Issues     Archlight Issues     Archlight Notices     ArchStudio 4     Archlight Notices     ArchStudio 4 Launcher     A File Manager View     A File Tracker View     A File Tracker View     Variability     Variability     CVS     Debug     Help |        |
| <ul> <li>Java</li> <li>Java Browsing</li> <li>→ → PDE</li> <li>Use F2 to display the description for a selection</li> </ul>                                                                                                    | ✓      |
| ОК                                                                                                    | Cancel |

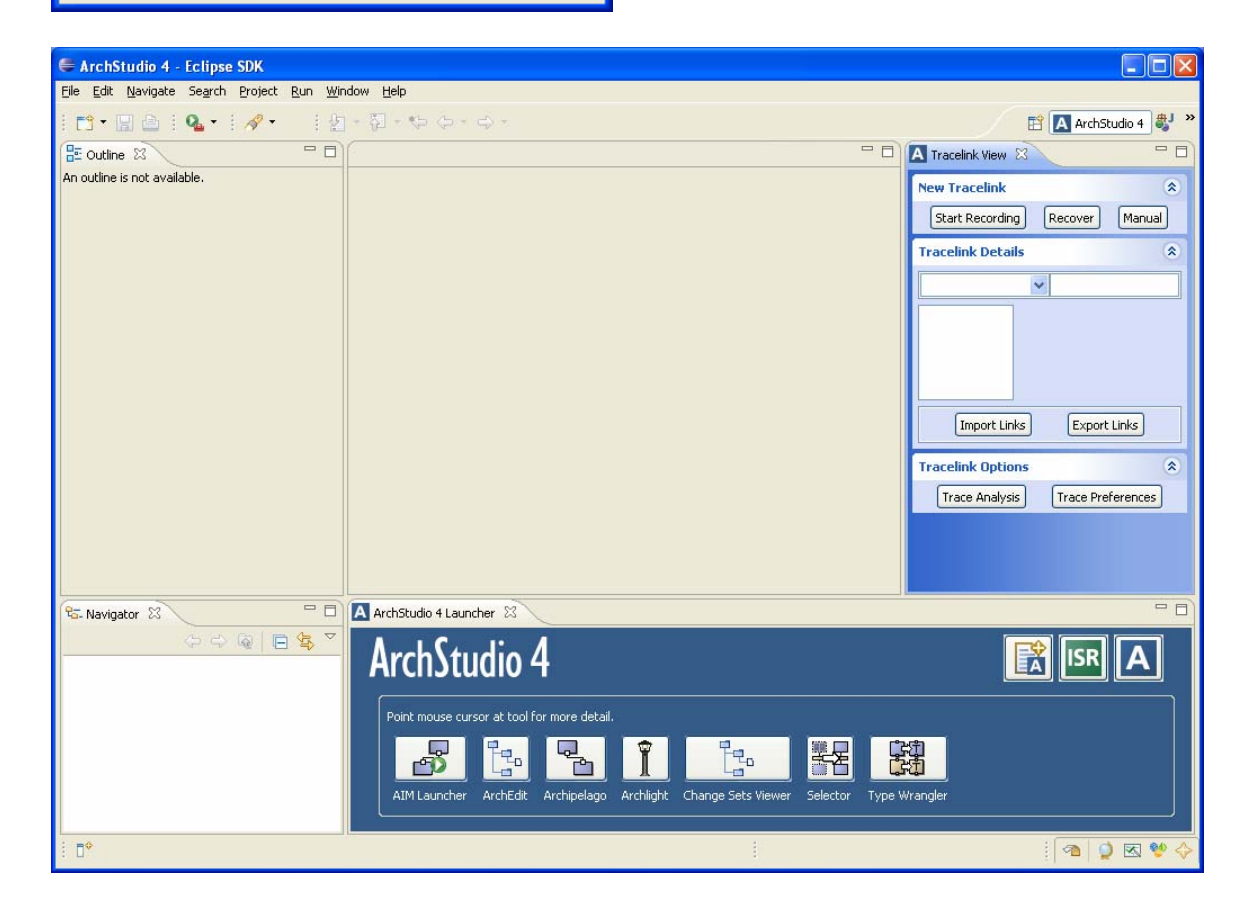

2. Open a xADL file with links

Save the following sample xADL file locally:

http://tps.ics.uci.edu/svn/projects/archstudio4/trunk/edu.uci.isr.archstudio4.comp.tracelin k/res/TraceFiles/archstudio4\_wSampleLinks.xml

3. Import the xADL file to Eclipse.

Within Eclipse, create a new project. Right-click on the Navigator View, select New / Project. Then select General / Project (see below)

| 🖨 ArchStudio 4 - Eclipse SDK                                     |                                                  |                                                                              |
|------------------------------------------------------------------|--------------------------------------------------|------------------------------------------------------------------------------|
| Eile Edit Navigate Se <u>a</u> rch <u>P</u> roject <u>R</u> un y | <u>v</u> indow <u>H</u> elp                      |                                                                              |
| 📬 • 🔚 🖆   💁 •   🛷 •   •                                          |                                                  | 🖺 🖪 ArchStudio 4 🐉 🔌                                                         |
| 🗄 Outline 🛛 🗌 🗖                                                  |                                                  | Tracelink View 🛛 🗖 🗖                                                         |
| An outline is not available.                                     | 🖶 New Project                                    | ew Tracelink                                                                 |
|                                                                  | Select a wizard<br>Create a new project resource | Start Recording         Recover         Manual           racelink Details    |
|                                                                  | Wizards:         type filter text                | Import Links Export Links racelink Options  Trace Analysis Trace Preferences |
| रिद्ध Navigator 🛛 🖓 🖓 🖓 🖓 🤤 🤤 🤹                                  | ?       < Back                                   | ISR A                                                                        |
| : <b>D</b> \$                                                    |                                                  | i 🕿 🔮 🔶                                                                      |

Enter a project name and click Finish:

| 🖨 ArchStudio 4 - Eclipse SDK                                                                 |                                                                                       |                               |
|----------------------------------------------------------------------------------------------|---------------------------------------------------------------------------------------|-------------------------------|
| <u>Eile E</u> dit <u>N</u> avigate Se <u>a</u> rch <u>P</u> roject <u>R</u> un <u>W</u> indo | w <u>H</u> elp                                                                        |                               |
| i 🗈 • 🖫 🖆 i 💁 • i 🛷 • 👘 i 🖢 •                                                                | A-64-0-                                                                               | 😭 🖪 ArchStudio 4 🐉 🔌          |
| 🗄 Outline 🛛 🗖 🗖                                                                              | New Project                                                                           | elink View 🛛 🗖 🗖              |
| An outline is not available.                                                                 | Project<br>Create a new project resource.                                             | racelink 🔹                    |
|                                                                                              | Project name: SampleTraceFiles                                                        | ink Details 🔹                 |
|                                                                                              | Use default location Location: C:\MyProject\SampleTraceFiles Browse                   |                               |
|                                                                                              | Working sets                                                                          | Topovit Linke Evenet Linke    |
|                                                                                              | Working sets: Select                                                                  | Import Links Export Links     |
|                                                                                              |                                                                                       | ink Options 🔹                 |
|                                                                                              |                                                                                       | ce Analysis Trace Preferences |
| 🔁 Navigator 🛛 🗖 🗖                                                                            |                                                                                       |                               |
|                                                                                              | Image: Cancel         Image: Cancel                                                   |                               |
|                                                                                              | AIM Launcher ArchEdit Archipelago Archlight Change Sets Viewer Selector Type Wrangler |                               |
| : <b>D</b> *                                                                                 |                                                                                       | i 🕿 🍳 🗠                       |

The Navigator View now shows the new project:

Right-click on the project and select Import. Select General / File System from the following screen:

| 🖨 Import                                                                                                    |        |
|----------------------------------------------------------------------------------------------------|--------|
| Select<br>Import resources from the local file system into an existing project.                                                              | Ľ      |
| Select an import source:                                                                                                    |        |
| type filter text                                                                                                    |        |
| General<br>Archive File<br>Existing Projects into Workspace<br>File System<br>Preferences<br>CVS<br>Plug-in Development<br>Run/Debug<br>Team |        |
| ?       < Back                                                                                                    | Cancel |

Locate the sample xADL file that was previously saved and select Finish.

| 🖨 Import                                                  |                                                                                |                           |        |
|-----------------------------------------------------------|--------------------------------------------------------------------------------|---------------------------|--------|
| File system<br>Import resources                           | from the local file system.                                                    |                           |        |
| From directory:                                           | C:\Documents and Settings\Hazel\I                                              | Desktop 💌                 | Browse |
| E Desk                                                    | top                                                                            | Barch_compositeWLinks.xml |        |
| Filter Types                                              | Select All Deselect All                                                        |                           |        |
| Into folder: Sa                                           | mpleTraceFiles                                                                 | ][                        | Browse |
| © Qverwrite e><br>○ <u>C</u> reate comp<br>ⓒ Create sglec | visting resources without warning<br>lete folder structure<br>ted folders only |                           |        |
| 0                                                         | < <u>B</u> ack                                                                 | Next > Einish             | Cancel |

The xADL file should now be displayed in the Navigator View:

| 🔁 Navigator 🛛                | - 0 |
|------------------------------|-----|
| (                            | €₽  |
| 🖃 🗁 SampleTraceFiles         |     |
| archstudio4 wSampleLinks.xml | >   |
|                              |     |
|                              |     |
|                              |     |
|                              |     |
|                              |     |
| Sample PaceFiles             |     |

Drag the xADL file to the Archipelago icon in the ArchStudio launcher:

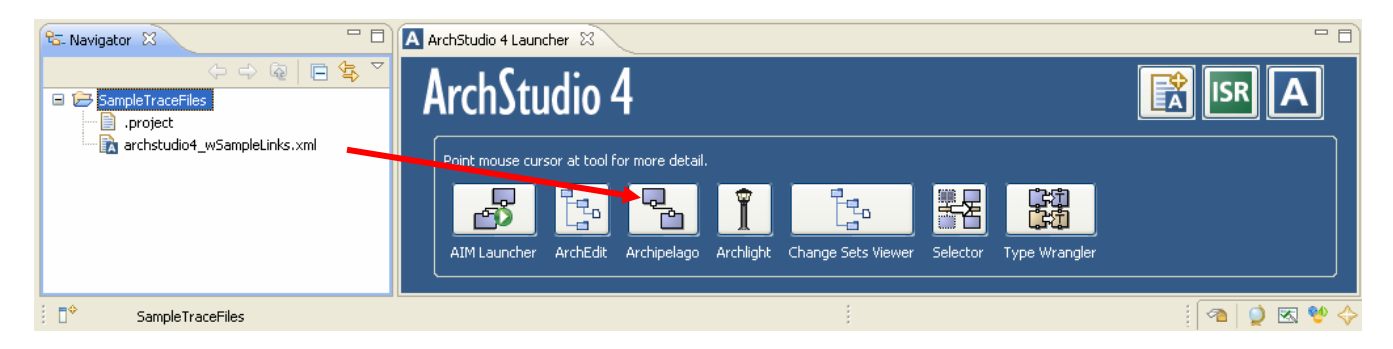

The xADL file is now opened in Archipelago.

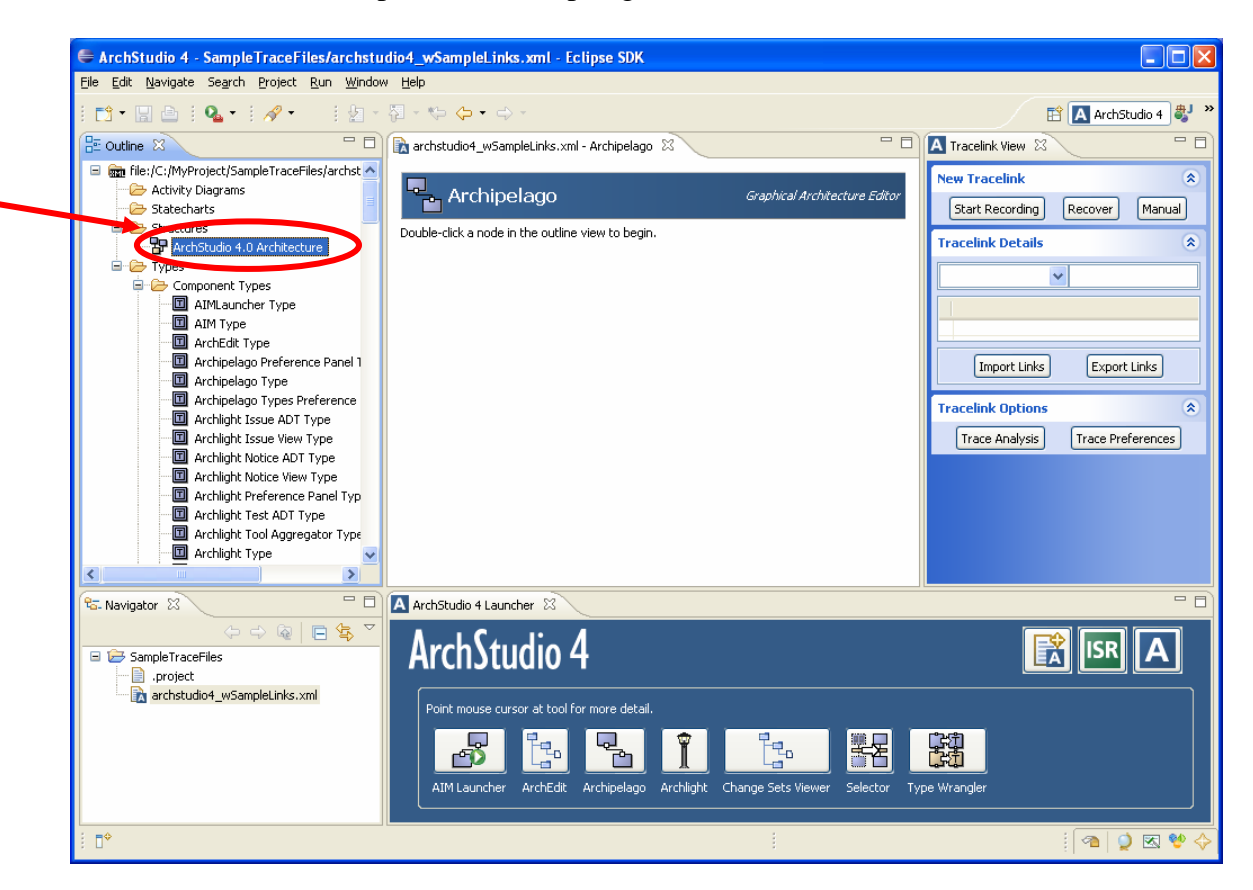

Double-click on the ArchStudio 4.0 Architecture in the Outline View. In this sample xADL file, the architecture of the ArchStudio 4 is depicted.

The xADL file should now be rendered graphically in Archipelago (see center section of the screen). The magnification can also be adjusted to fit the entire architecture within the view:

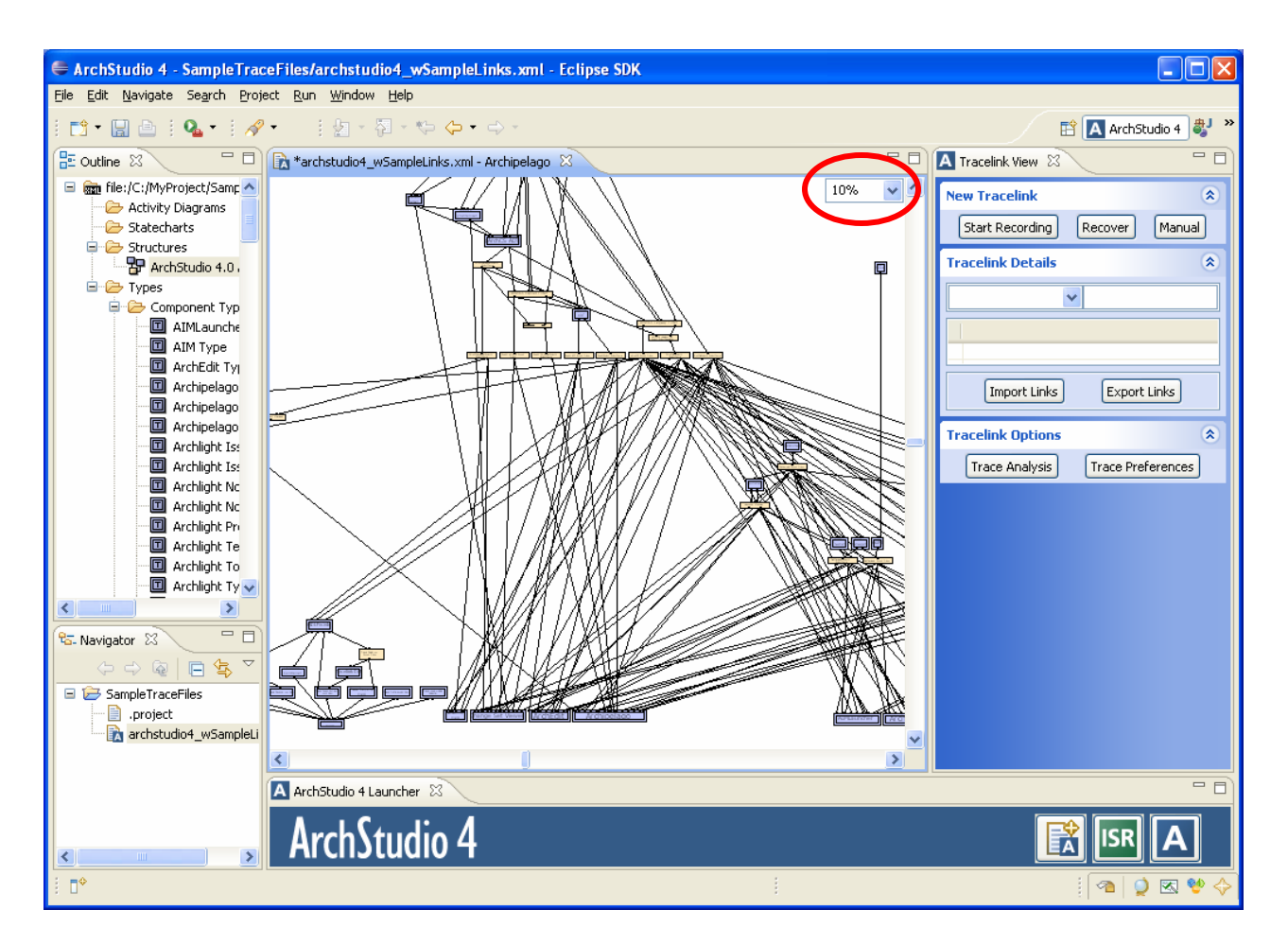

The Archipelago View can also be expanded to fit the entire screen. Double-clicking on the tab toggles the view between full screen size to default screen size:

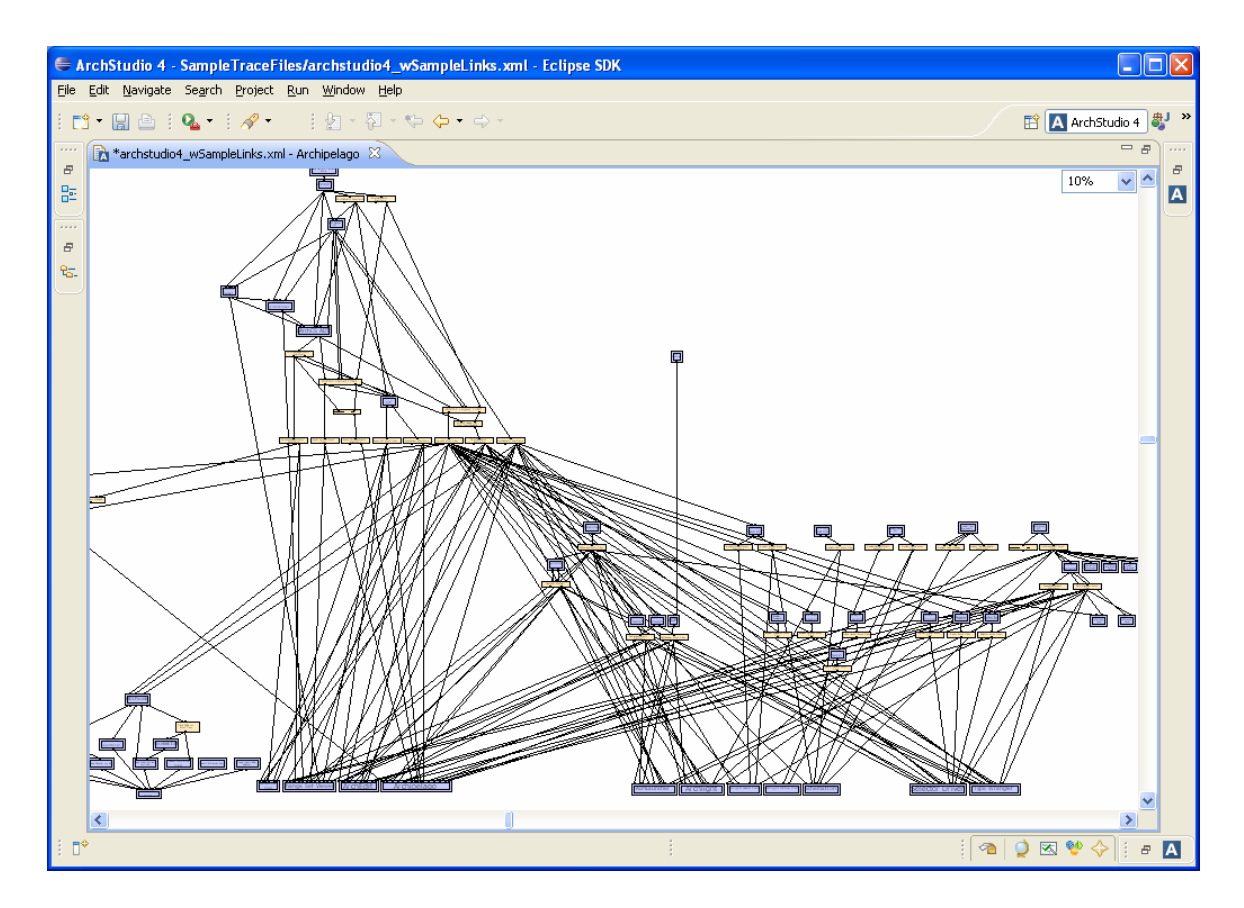

Switch back to the default screen size and select any of the bottom components (e.g. Archipelago, ArchEdit).

4. Check if you can view the trace links associated with the components in the architecture. Click on any of the components, represented by a blue box. You should see the link table populated with links:

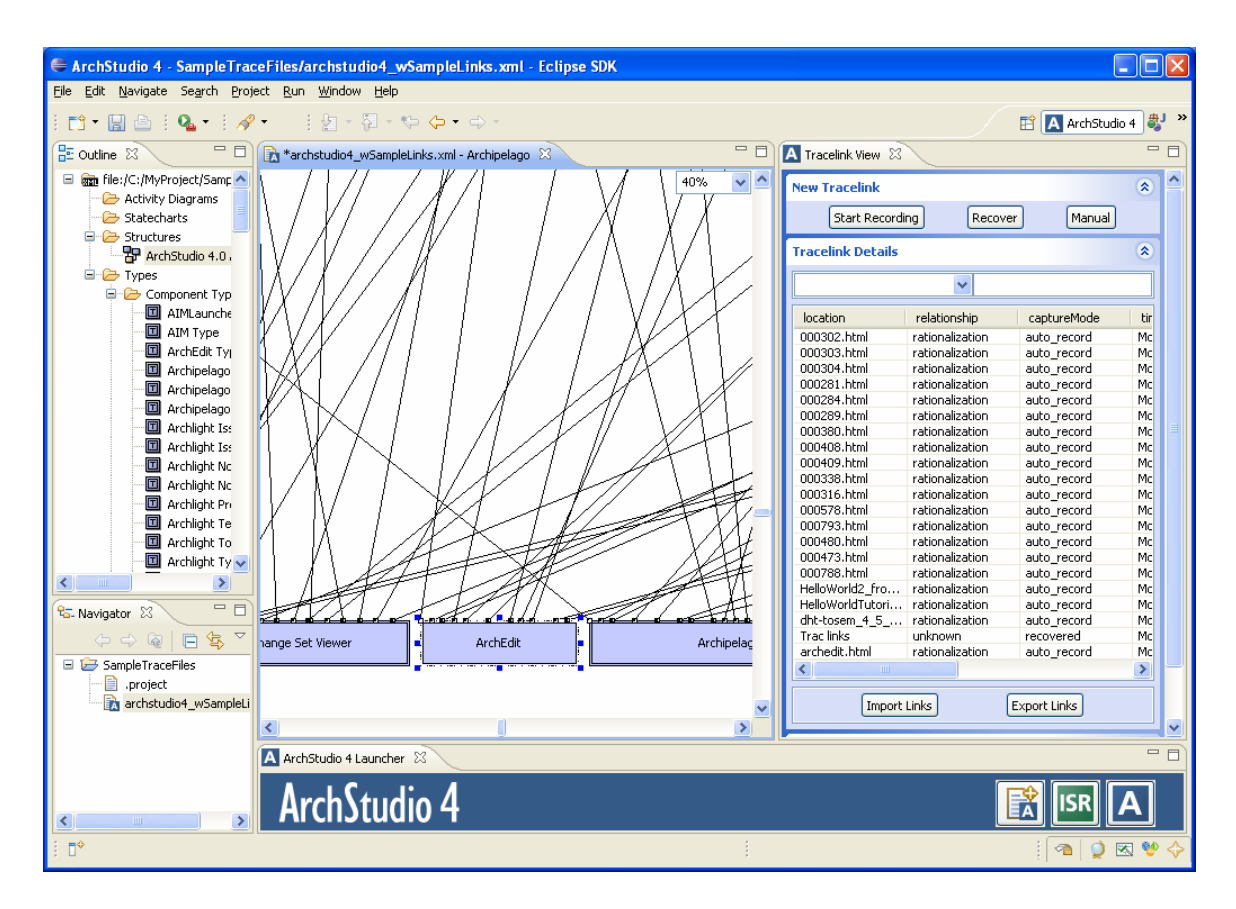

Try double-clicking on a link on the table. The resource should be displayed within the Firefox browser:

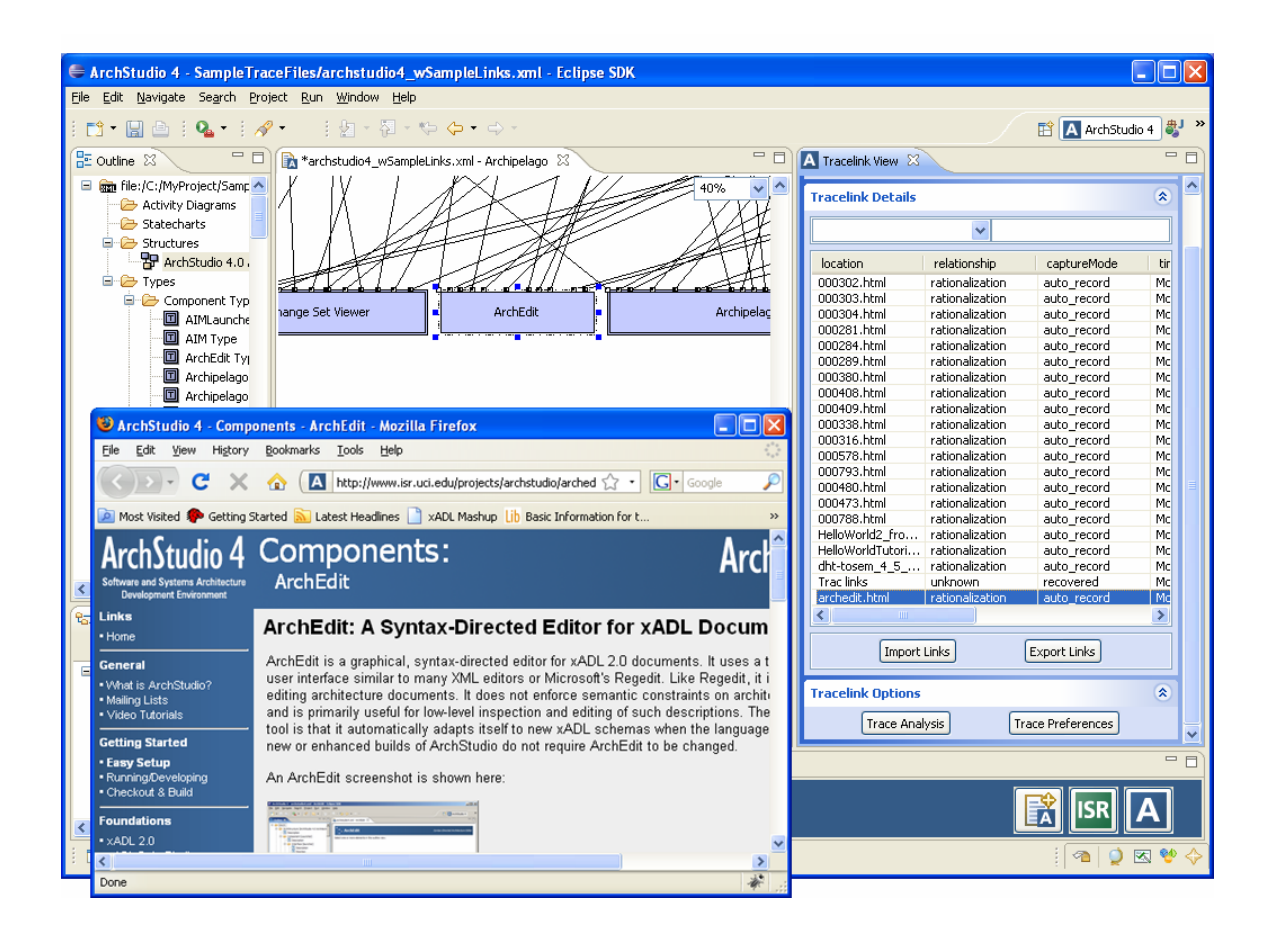

Notes:

- It takes a bit of time for Eclipse to open a web resource for the first time.
- If the Eclipse browser can't find the resource, the problem lies with the Web Server of the resource, and not in the ACTS tool.
- Traversing links to other components within the same architecture is currently not implemented.

### Setup

Select the Trace Preferences button to specify the following paths in the Trace Preferences window.

| Preferences                                                                                                    |                                                               | × |
|----------------------------------------------------------------------------------------------------|---------------------------------------------------------------|---|
| Specify attributes to vie                                                                                                    | w                                                             |   |
| <ul> <li>location</li> <li>relationship</li> <li>captureMode</li> <li>timeStamp</li> <li>author</li> <li>description</li> <li>status</li> </ul> |                                                               |   |
| Report Path                                                                                                    |                                                               |   |
| Rules Path                                                                                                    |                                                               |   |
| Browser User Path                                                                                                    | C:\Documents and Settings\Hazel\Application Data\Mozilla\Fire | ] |
|                                                                                                    | Save and Close                                                |   |

To enable the tool to record the visited paths in the Firefox browser, please specify the path to the Mozilla User path. *Note:* This is different from the Mozilla installation path.

Here's the path for Win 2003 Server & Win XP

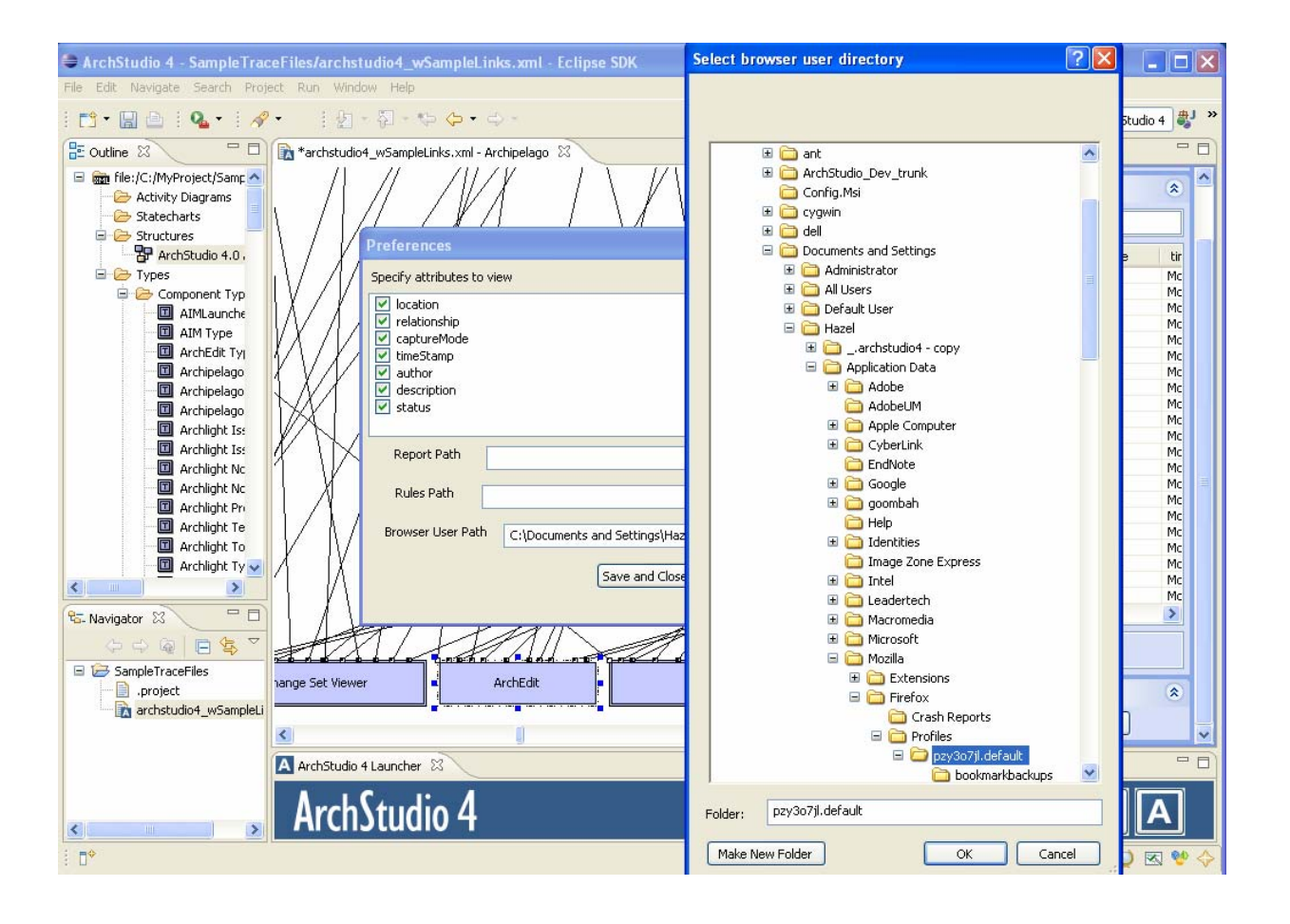

Here's the path for Win Vista:

| Select browser user directory | x  |
|-------------------------------|----|
|                               |    |
|                               |    |
|                               |    |
| Desktop                       |    |
| ▲ 🖳 Hazel                     |    |
| > 🔐 .archstudio4              |    |
| AppData                       |    |
|                               |    |
|                               | =  |
| > 2K Sports                   |    |
| Adobe                         |    |
| D VoterLink                   |    |
| Doogle                        |    |
| De la Identities              |    |
| Macromedia                    |    |
| 🌗 Media Center Programs       |    |
| Microsoft                     |    |
| 🔺 鷆 Mozilla                   |    |
| Extensions                    |    |
| 4 📕 Firefox                   |    |
| Crash Reports                 |    |
| A Profiles                    |    |
| ✓ Up 2yplt3hx.default         |    |
| bookmarkbackups               |    |
| extensions                    |    |
| minidumps                     |    |
| - mindunps                    | -  |
| Eolder: 2yp1t3hx.default      |    |
| Make New Folder OK Canc       | el |

Also, make sure that the browsing history for the private data is not cleared every time Firefox is closed. (If it is, links between the architecture and resources navigated in Firefox will not be captured.) Within Firefox, go to the Tools/Options and click on Settings within the Private Data section.

| Options    |                                                    |                                                            |                               |                  |          | -                  | × |
|------------|----------------------------------------------------|------------------------------------------------------------|-------------------------------|------------------|----------|--------------------|---|
|            |                                                    | 页                                                          |                               | 6                |          | ÷                  |   |
| Main       | Tabs                                               | Content                                                    | Applications                  | Privacy          | Security | Advanced           |   |
| Histor     | y<br>eep my <u>h</u> ist<br>emember w<br>emember w | ory for at leas<br>hat I enter in<br>hat I've <u>d</u> owr | t 90 🚔 da<br>forms and the so | ays<br>earch bar |          |                    |   |
| Cooki      | es                                                 | es from sites                                              |                               |                  |          | <u>Exception</u>   | 5 |
|            | Accept th                                          | ird-party coo                                              | kies                          |                  |          |                    |   |
| K          | eep until:                                         | they expire                                                | •                             |                  |          | Show Cookies       | 5 |
| Private    | e Data ——<br><u>w</u> ays clear                    | my private da                                              | ta when I close l             | Firefox          |          | Se <u>t</u> tings. |   |
| <u>A</u> : | sk me befor                                        | e clearing pri                                             | vate data                     |                  |          | Clear <u>iv</u> o  | w |
|            |                                                    |                                                            |                               | ОК               | Cancel   | <u>H</u> elp       | þ |

Uncheck "Browsing History" in the dialog box.

| Clear Private Data                                           |
|--------------------------------------------------------------|
| When Lask Eirefox to clear my private data, it should erase: |
| Browsing History                                             |
| Download History                                             |
| Saved Eorm and Search History                                |
| ✓ C <u>a</u> che                                             |
| Cookies                                                      |
| Offline Website Data                                         |
| Saved Passwords                                              |
| Authenticated Sessions                                       |
| OK Cancel <u>H</u> elp                                       |

# **Using ArchStudio**

### **Recording traceability links**

This section assumes that you already have an architecture rendered in Archipelago, such as the provided archstudio4 xADL file. The task outlined below simulates an Architect searching for information about the Archipelago and Change Set Viewer components. While the Architect performs this task, the ACTS tool captures links automatically in the background.

1. Click on the "Start Recording" button.

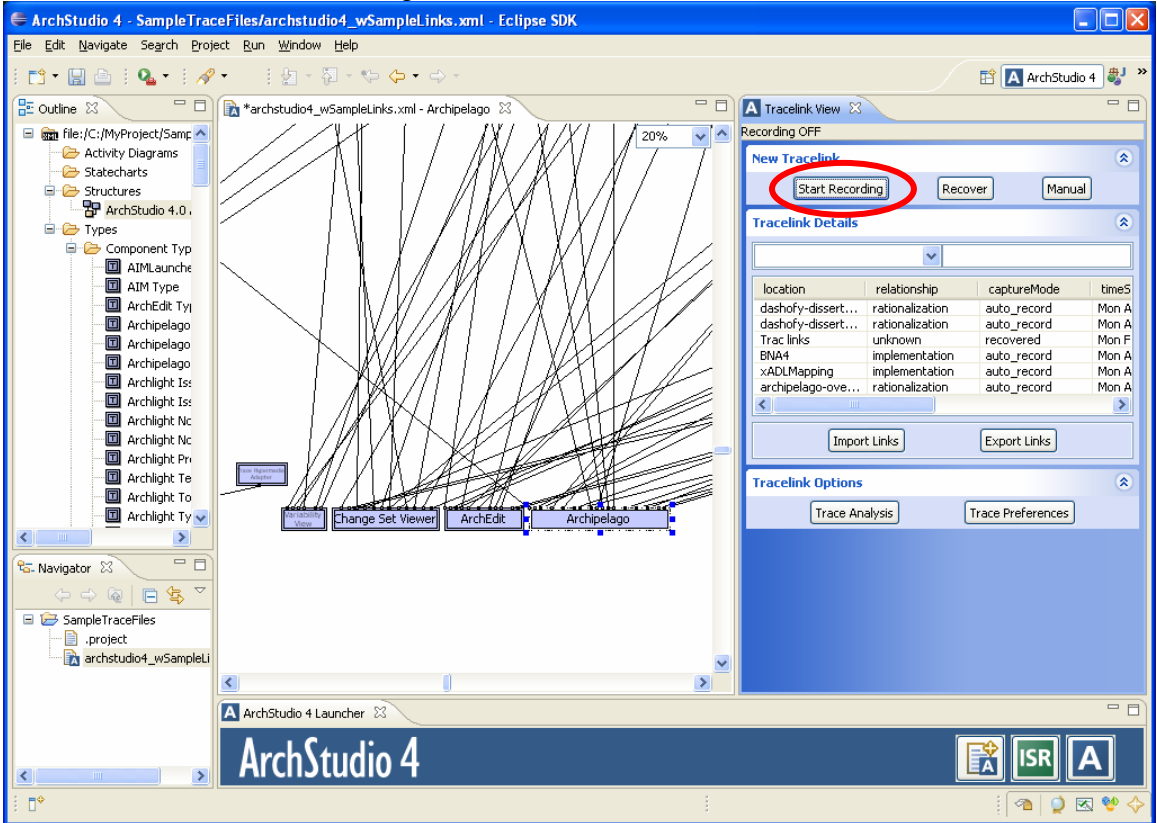

2. Double-click on a component such as Archipelago. Note that the current implementation requires the component to be double-clicked even if it is already selected in Archipelago.

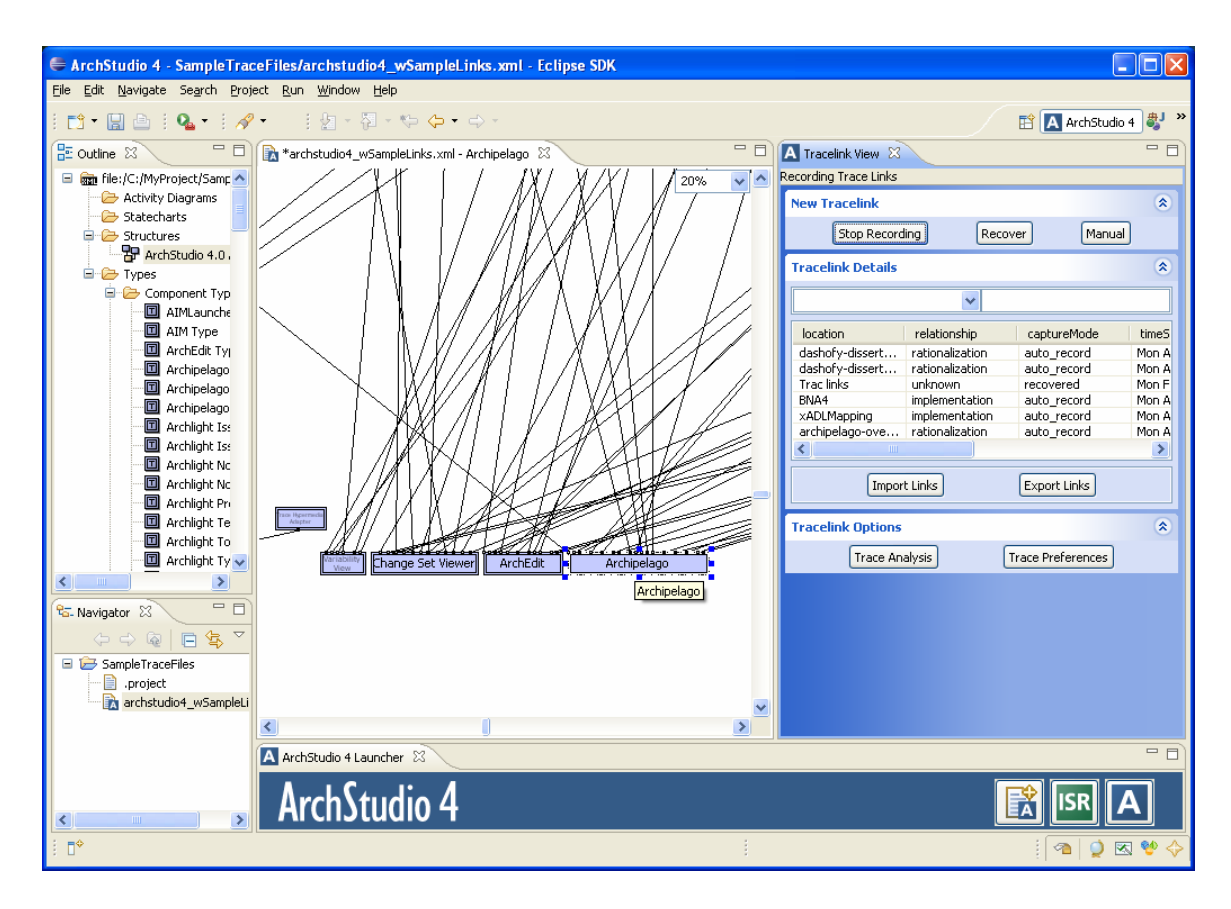

3. Open the Firefox browser and use the Google search engine to search for "ArchStudio Archipelago"

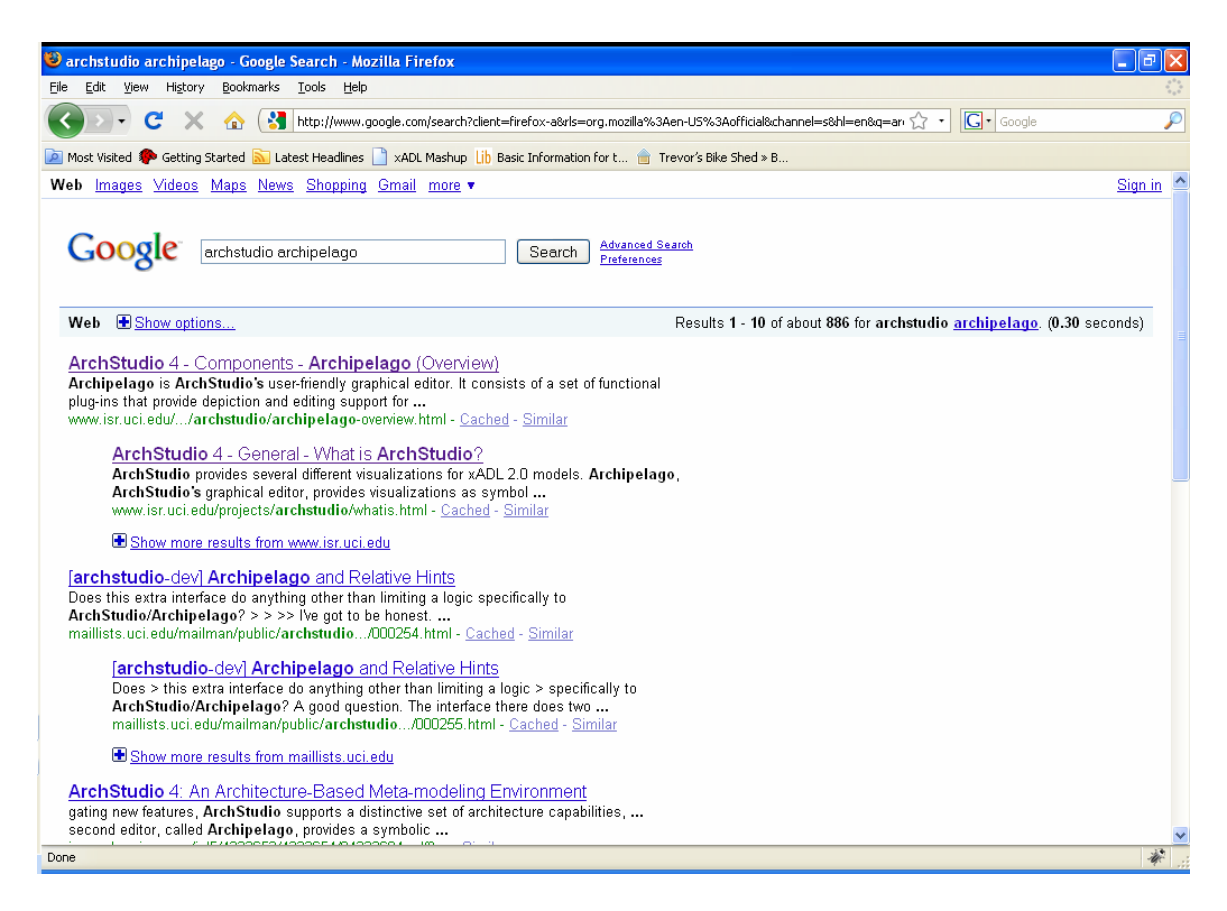

4. Select the search result "Archipelago and Relative Hints"

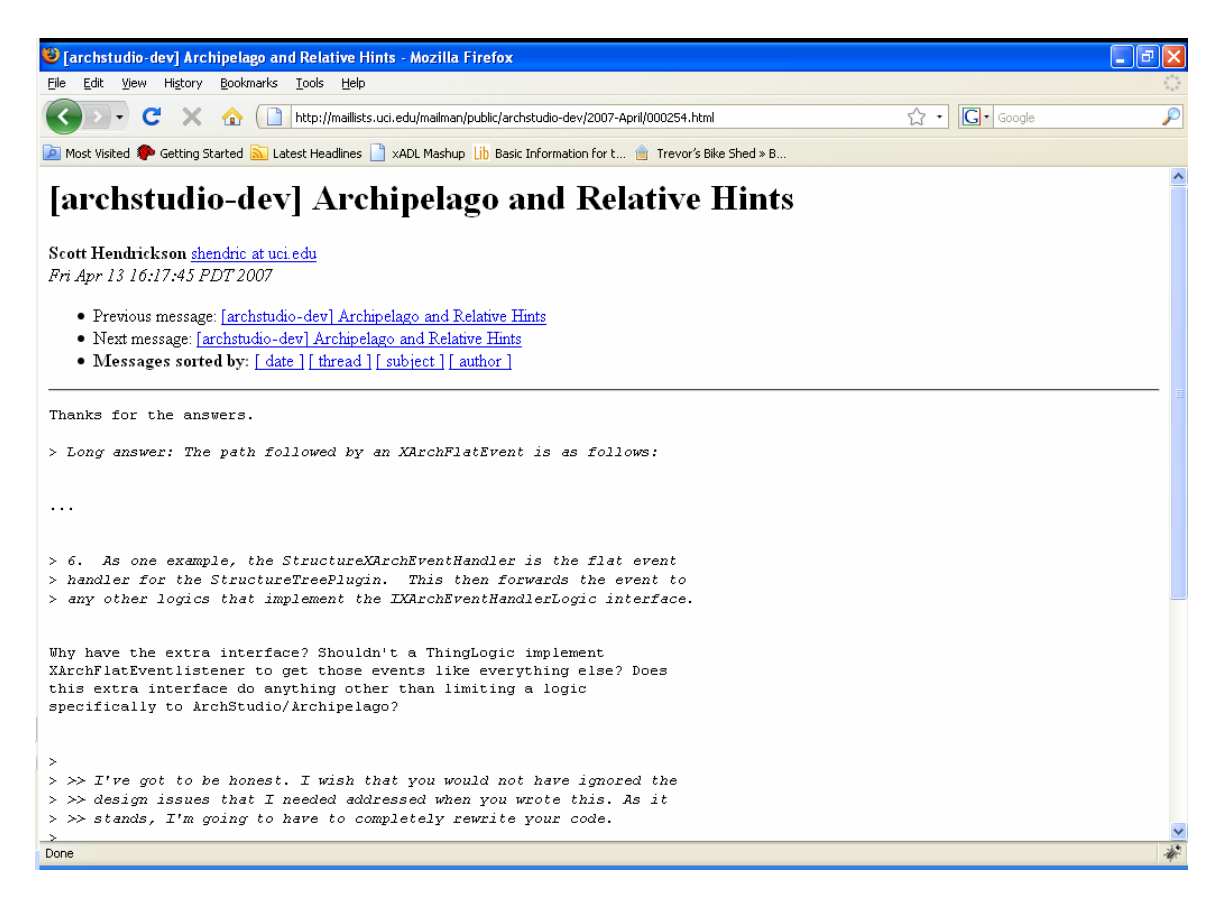

5. Go back to ArchStudio and double-click the "Change Set Viewer" component.

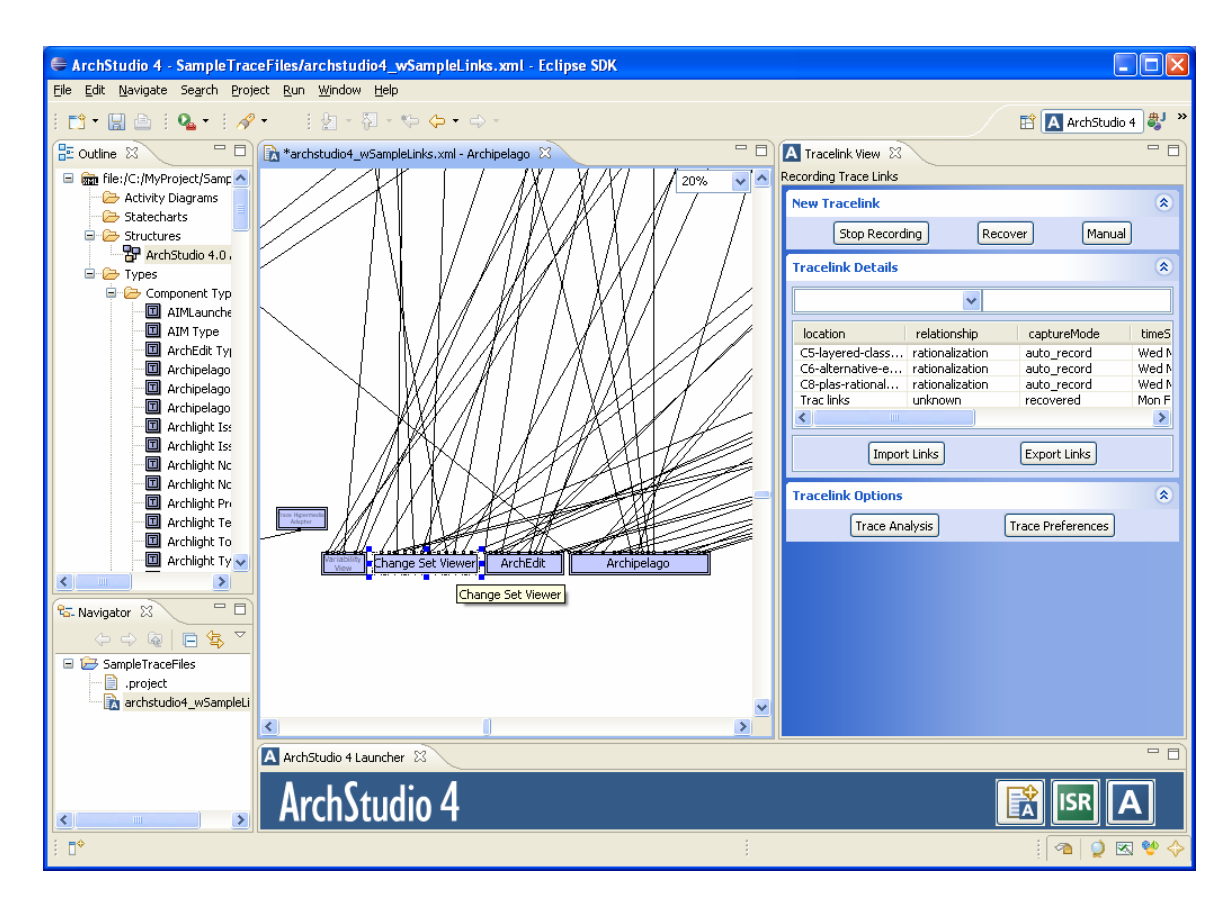

6. Go back to the Firefox browser and use Google to search for "Change Set Viewer"

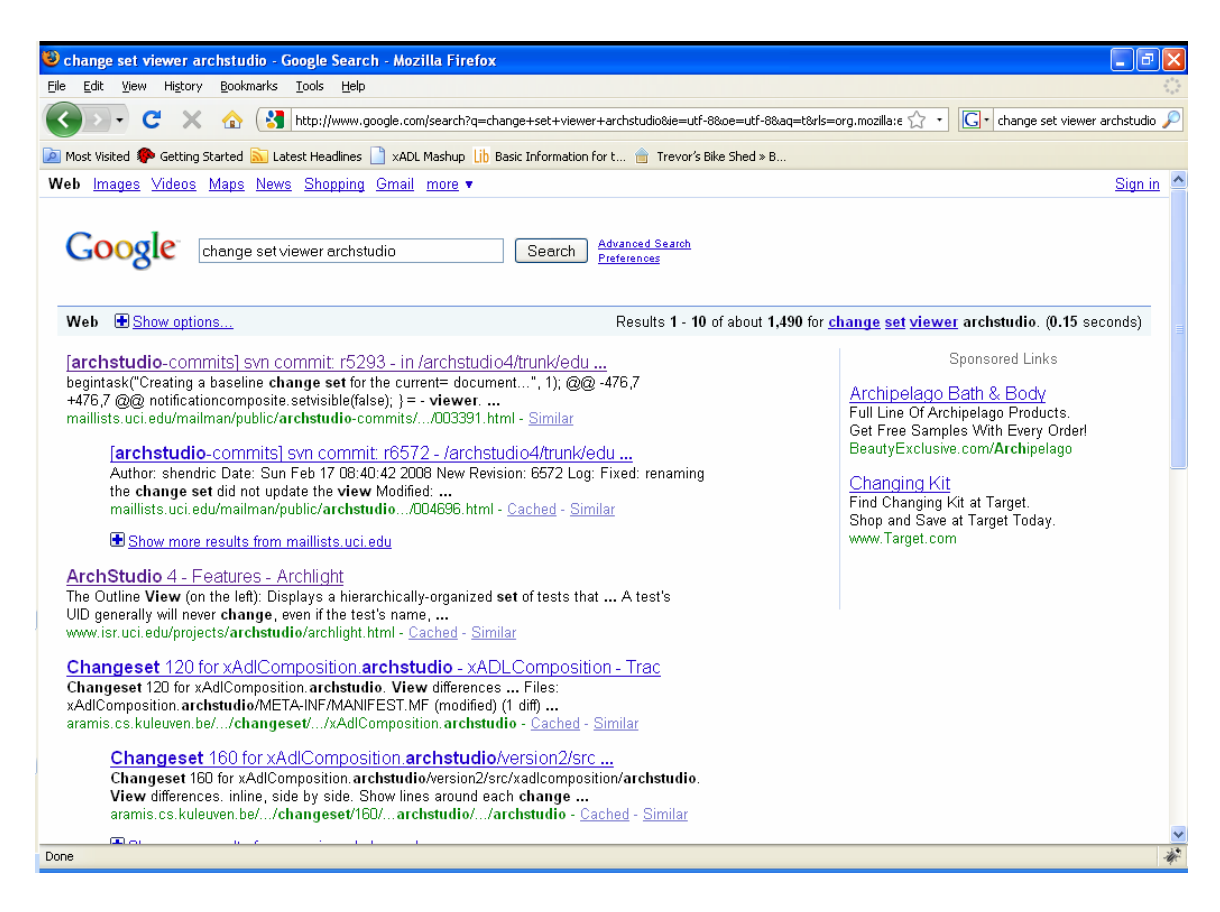

7. Visit the first search result.

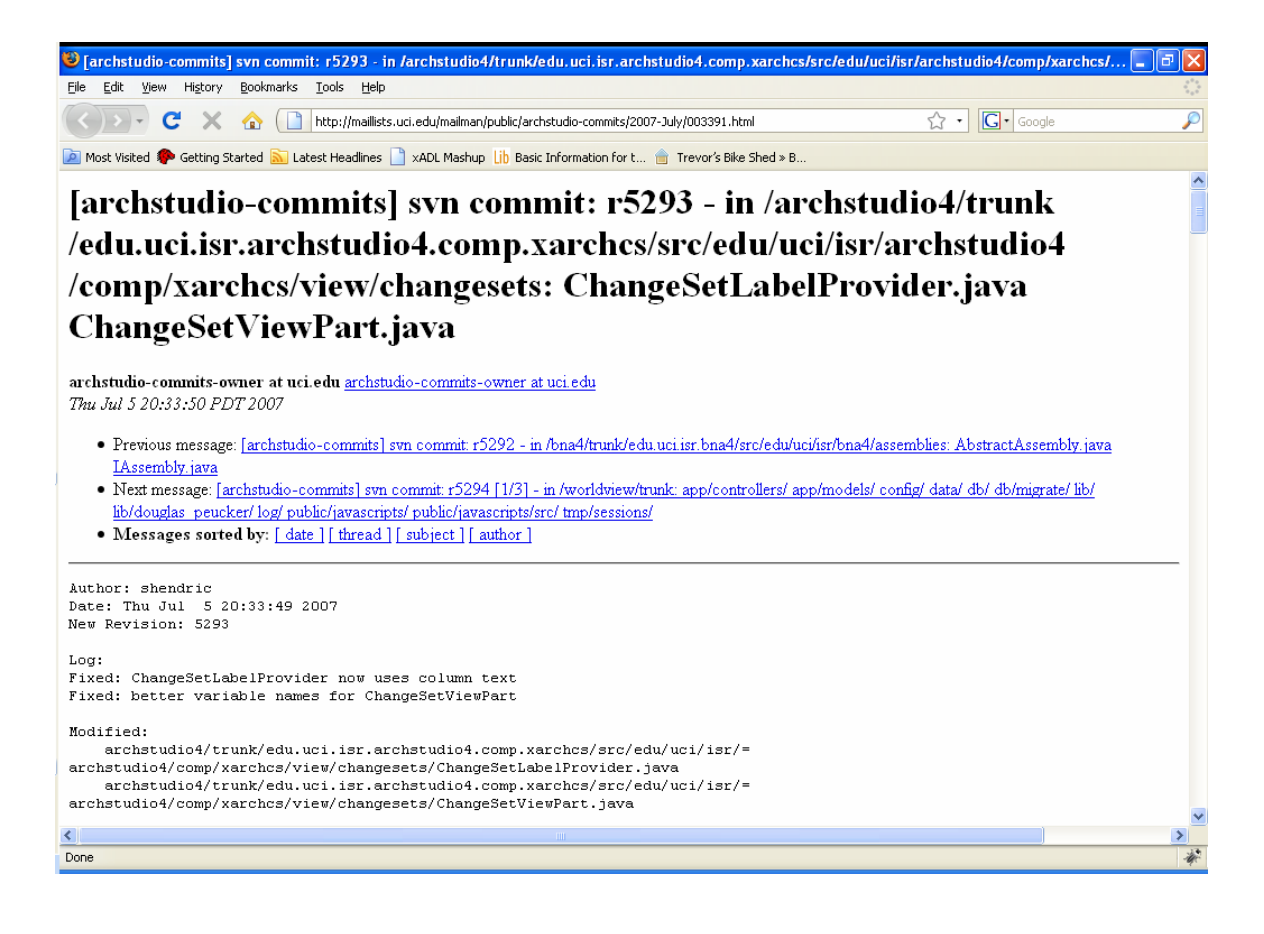

8. Close the Firefox browser. Click on Stop Recording

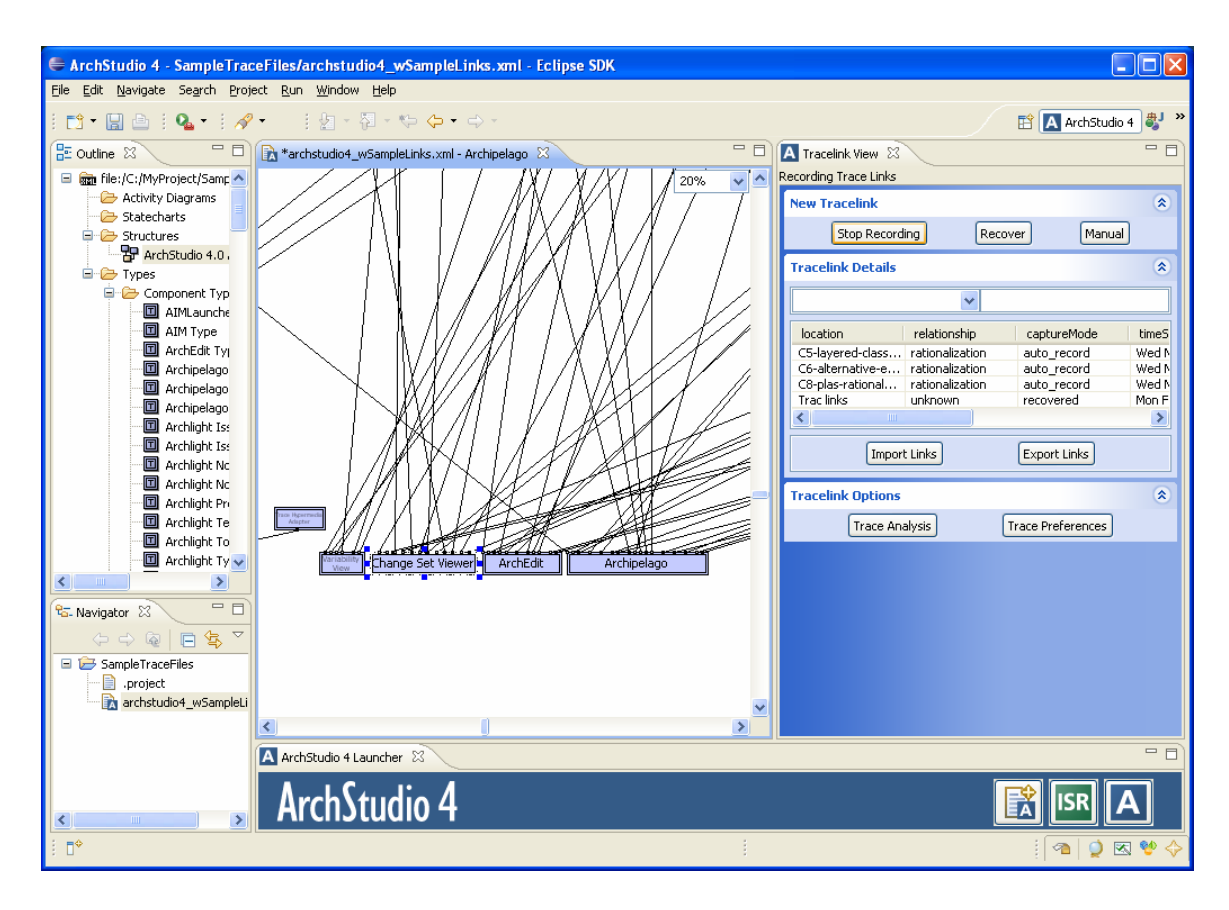

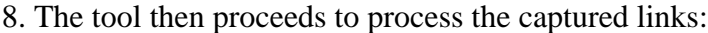

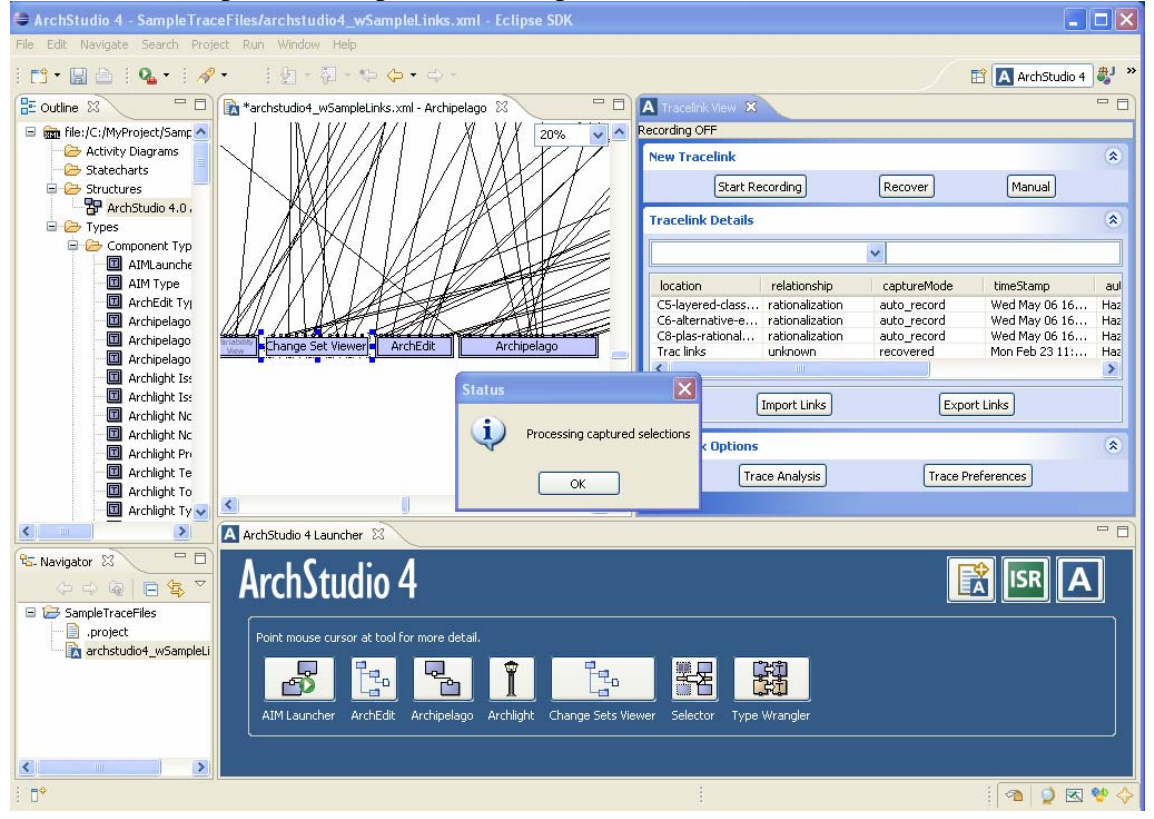

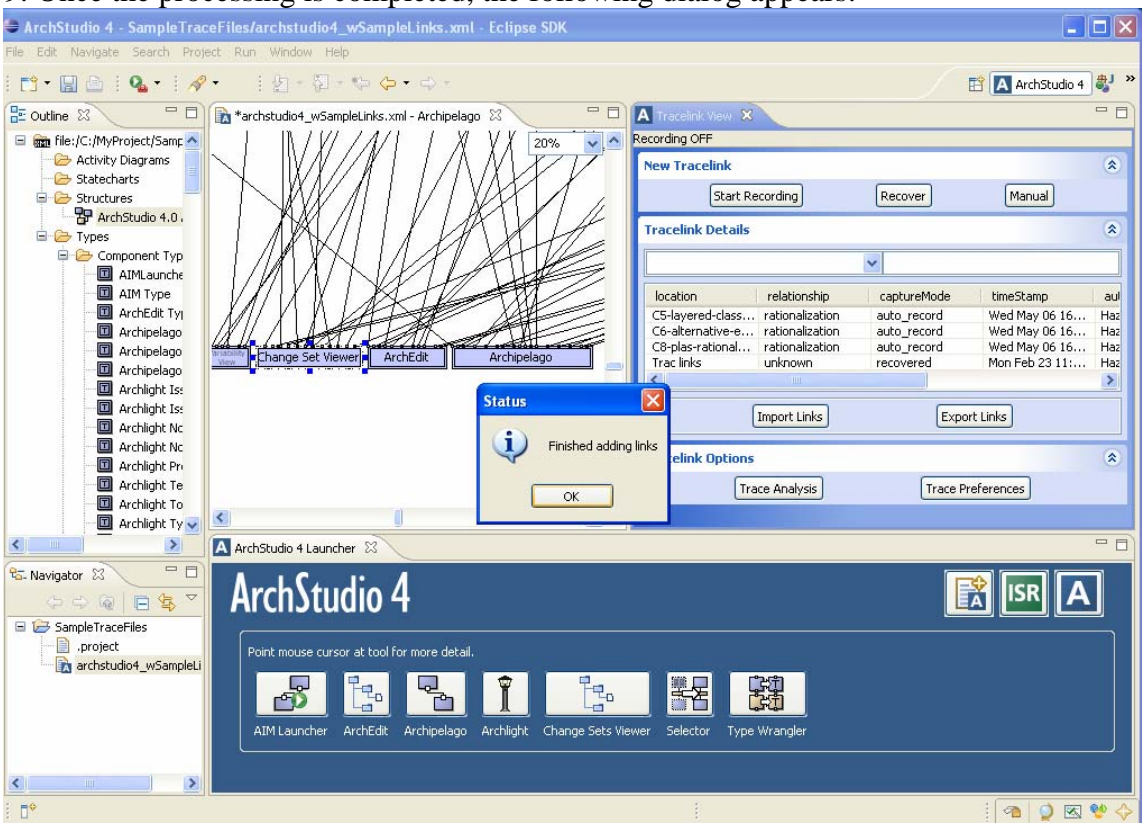

#### 9. Once the processing is completed, the following dialog appears:

10. Select the Archipelago component. The links to the newly recorded links now appear in the table:

| 🖨 ArchStudio 4 - SampleTrac                                     | ceFiles/archstudio4_wSampleLinks.xml - Eclipse SDK                            |                                      |                            |
|-----------------------------------------------------------------|-------------------------------------------------------------------------------|--------------------------------------|----------------------------|
| <u>Eile E</u> dit <u>N</u> avigate Se <u>a</u> rch <u>P</u> roj | ect <u>R</u> un <u>W</u> indow <u>H</u> elp                                   |                                      |                            |
| l 🗈 • 🖫 🖻 l 💁 e 🔗                                               | · ↓ ↓ - ₩ - ₩ + + + -                                                         |                                      | 🖺 🗛 ArchStudio 4 🐉 👋       |
| 🗄 Outline 🛛 👘 🗖                                                 | 🖹 *archstudio4_wSampleLinks.xml - Archipelago 🛛 🗧 🗖                           | 🔼 Tracelink View 🐰                   | - 0                        |
| 🖃 💼 file:/C:/MyProject/Samp 🔼                                   |                                                                               | Recording OFF                        |                            |
| - 🗁 Activity Diagrams                                           | $\mathbb{N}$ $\mathbb{N}$ $\mathbb{N}$ $\mathbb{N}$ $\mathbb{N}$ $\mathbb{N}$ | New Tracelink                        | * ^                        |
| Statecharts                                                     |                                                                               | Start Recording                      | Recover Manual             |
| ArchStudio 4.0                                                  |                                                                               | Start Recording                      | Recover Phandai            |
| E 🧁 Types                                                       |                                                                               | Tracelink Details                    | ۲                          |
| 🖨 🧀 Component Typ                                               |                                                                               |                                      | ✓                          |
| I AIMLaunche                                                    |                                                                               |                                      |                            |
|                                                                 |                                                                               | location relationship                | captureMode unescamp       |
|                                                                 |                                                                               | deubefy-dissert rationalization      | auto_record Mon Apr 27 13: |
| 🔳 Archipelago                                                   | Strassify Change Set Viewer ArchEdit Archipelago                              | dashofy-dissert rationaization       | data_record Mon Apr 27 13: |
| Archipelago                                                     |                                                                               | BNA4 implementation                  | auto_record Mon Apr 27 14: |
| Archlight Is:                                                   |                                                                               | XADI Mapping Implementation          | auto_record Non-typ 97 14  |
| Archlight No                                                    |                                                                               | archipelago overn retion listication | additectoral Sat Mag of 14 |
| 🔲 Archlight No                                                  |                                                                               |                                      | >                          |
| Archlight Pro                                                   |                                                                               | Import Links                         | Export Links               |
| Archlight To                                                    | ×                                                                             |                                      |                            |
| 🔲 Archlight Ty 🗸                                                |                                                                               | Tracelink Options                    | ۲ ۲                        |
| < <u>&gt;</u>                                                   | 🗛 ArchStudio 4 Launcher 🛛                                                     |                                      |                            |
| 🔁 Navigator 🕱 📃 🗖                                               |                                                                               |                                      |                            |
|                                                                 | Arch\tudio 4                                                                  |                                      | ISR A                      |
| SampleTraceFiles                                                |                                                                               |                                      |                            |
| .project                                                        | Point mouse cursor at tool for more detail                                    |                                      |                            |
| 🖹 archstudio4_wSampleLi                                         |                                                                               |                                      |                            |
|                                                                 |                                                                               |                                      |                            |
|                                                                 |                                                                               |                                      |                            |
|                                                                 | AIM Launcher ArchEdit Archipelago Archlight Change Sets Vi                    | ewer Selector Type Wrangler          |                            |
|                                                                 |                                                                               |                                      |                            |
| < >>                                                            |                                                                               |                                      |                            |
| i ⊡*                                                            |                                                                               |                                      | 🐴   🍳 💌 💖 🔶                |

11. Similarly, selecting the "Change Set Component" shows the captured Google links.

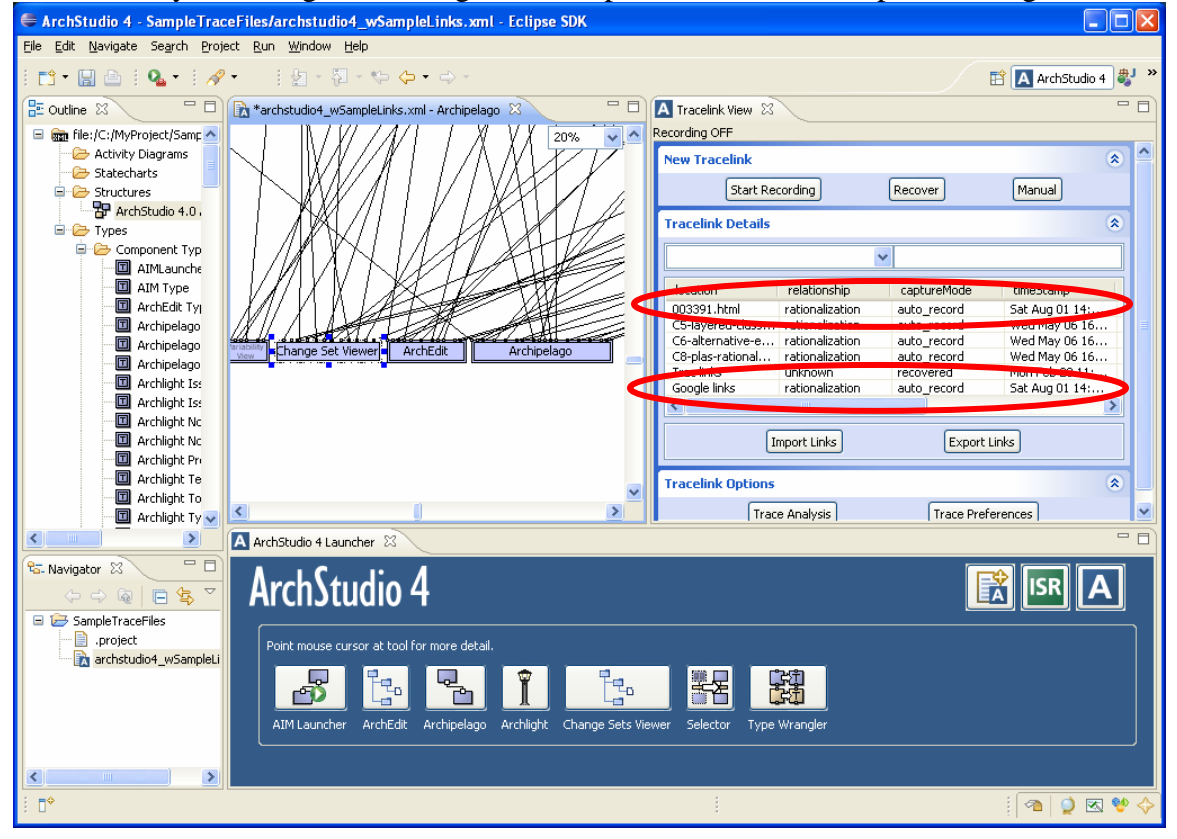

Notes:

- The rules, which assign the trace link relationship (e.g. rationalization), are applied automatically in the background. Custom rules may also be used and another version of the tool allows users to plug-in their custom rules.
- While recording, it is important to select the component first (e.g. double-click on a component) prior to visiting a resource in order to automatically link the resources to the selected component. If a component is not selected, the links will not be captured.
- The tool may also be used to capture links to Word Documents, Excel Spreadsheets, Powerpoint files, and Adobe Acrobat files. Please see the contact info at the end of this file for more information.

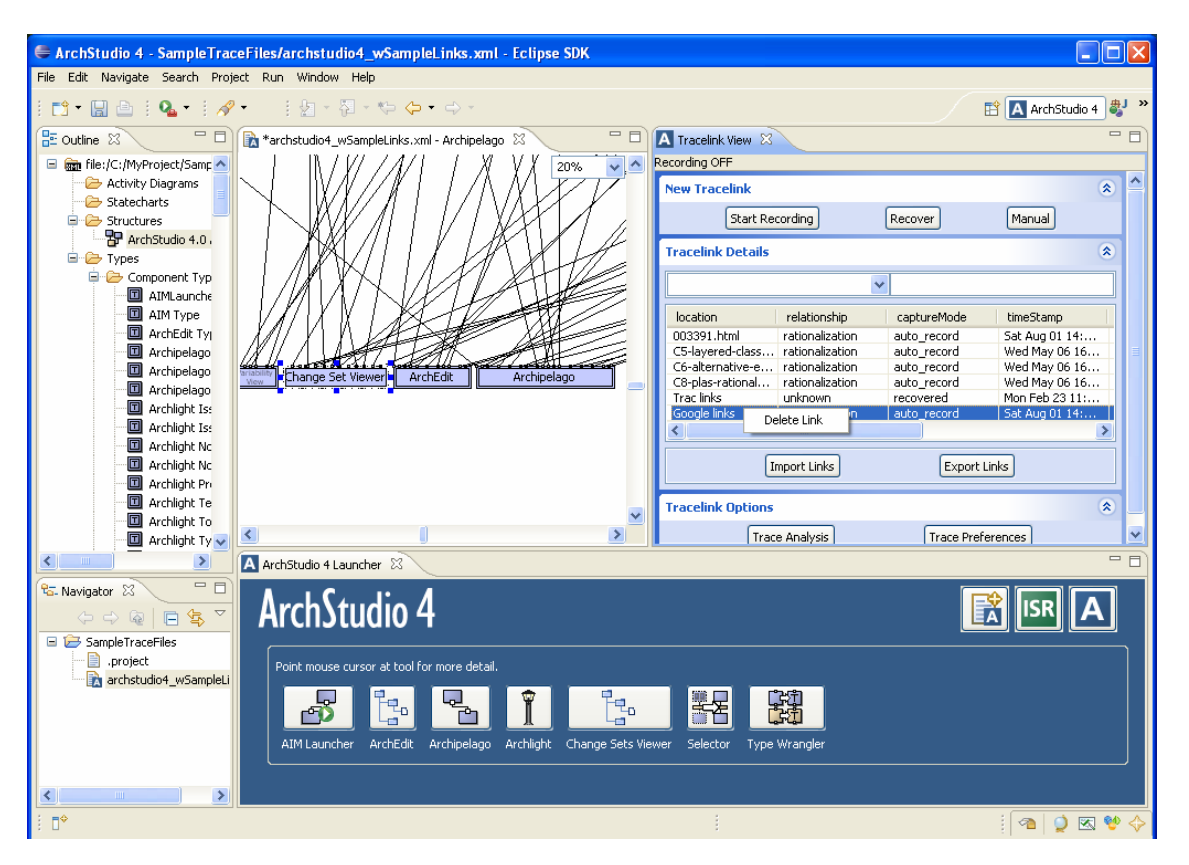

• To delete a link, right-click on the link and select Delete

To refresh the list of links, select another component and then select the Change Set Viewer component.

| 🖨 ArchStudio 4 - SampleTrac                                     | ceFiles/archstudio4_wSampleLinks.xml - Eclipse SDK                                                                                                    |                                                                      |                                                        |              |
|-----------------------------------------------------------------|----------------------------------------------------------------------------------------------------|----------------------------------------------------------------------|--------------------------------------------------------|--------------|
| <u>Eile E</u> dit <u>N</u> avigate Se <u>a</u> rch <u>P</u> roj | ect <u>R</u> un <u>W</u> indow <u>H</u> elp                                                                                                    |                                                                      |                                                        |              |
| 8 🗈 • 🔛 🖻 8 💁 8 🔗                                               | •    🖢 = 🖓 = 🎨 🔶 • 🔿 =                                                                                                    |                                                                      | 🖹 🖪 ArchStudio 4                                       | al »         |
| 🗄 Outline 🛛 👘 🗖                                                 | 🖹 *archstudio4_wSampleLinks.xml - Archipelago 🛛 📃 🗖                                                                                                    | 🔼 Tracelink View 🛛                                                   |                                                        |              |
| 😑 💼 file:/C:/MyProject/Samp 📥                                   | / / / / / / X V / 20% V                                                                                                    | Recording OFF                                                        |                                                        |              |
| - 🗁 Activity Diagrams                                           | $\square \square \square \square \square \square \square \square \square \square \square \square \square \square \square \square \square \square \square $ | New Tracelink                                                        |                                                        | ۲            |
| Statecharts     Structures                                      |                                                                                                    | Start Recording                                                      | Recover Manual                                         |              |
| ArchStudio 4.0                                                  |                                                                                                    | Tracelink Details                                                    |                                                        |              |
| Types     Definition                                            |                                                                                                    |                                                                      |                                                        |              |
| AIMLaunche                                                      |                                                                                                    |                                                                      | ~                                                      |              |
| 🗖 AIM Type                                                      |                                                                                                    | location relationship                                                | captureMode timeStamp                                  | aul          |
| 🔟 ArchEdit Ty                                                   |                                                                                                    | 003391.html rationalization                                          | auto_record Sat Aug 01 14:                             | Haz          |
| Archipelago                                                     |                                                                                                    | C5-layered-class rationalization<br>C6-alternative-e rationalization | auto_record Wed May U6 16<br>auto record Wed May 06 16 | . Haz<br>Haz |
|                                                                 | View Change Set Viewer ArchEdit Archipelago                                                                                                    | C8-plas-rational rationalization                                     | auto_record Wed May 06 16                              | Haz          |
| Archlight Is:                                                   |                                                                                                    | Trac links unknown                                                   | recovered Mon Feb 23 11:                               | . Haz        |
| 🔲 Archlight Is:                                                 |                                                                                                    |                                                                      |                                                        |              |
| Archlight No                                                    |                                                                                                    | Import Links                                                         | Export Links                                           |              |
| Archlight Pro                                                   |                                                                                                    | Tracelink Ontions                                                    |                                                        |              |
| 🛛 🗐 Archlight Te                                                |                                                                                                    |                                                                      |                                                        | ~            |
| Archlight To                                                    | ۲ ۵                                                                                                    | Trace Analysis                                                       | Trace Preferences                                      |              |
|                                                                 | ArchStudio 4 Launcher                                                                                                    |                                                                      |                                                        |              |
| Savigator 8                                                     |                                                                                                    |                                                                      |                                                        |              |
|                                                                 | Arch\tudio 4                                                                                                    |                                                                      | 💦 ISR 🗛                                                |              |
| E B SampleTraceFiles                                            |                                                                                                    |                                                                      |                                                        |              |
| .project                                                        | Point mouse cursor at tool for more detail.                                                                                                    |                                                                      |                                                        |              |
| ing archstudio4_wSampleLi                                       |                                                                                                    |                                                                      |                                                        |              |
|                                                                 |                                                                                                    |                                                                      |                                                        |              |
|                                                                 | AIM Launcher ArchEdit Archipelago Archlight Change Sets Vie                                                                                                | wer Selector Type Wrangler                                           |                                                        |              |
|                                                                 |                                                                                                    |                                                                      |                                                        |              |
| < >                                                             |                                                                                                    |                                                                      |                                                        |              |
|                                                                 |                                                                                                    | 1                                                                    | : 🐴 🔘 🐼                                                | 🔮 🔶          |
| , .                                                             |                                                                                                    |                                                                      | :                                                      | • •          |

### **Recovering and Recording traceability links**

One of the prevalent approaches to automatically generating links is to use information retrieval (IR) techniques. In this task, we will use the integrated Google search engine to recover links within a given domain. After recovering the links, we will turn the record mode on and visit the recovered links. Once we finish recording, only the links that were actually visited are captured as traceability links.

1. Select the Archipelago component:

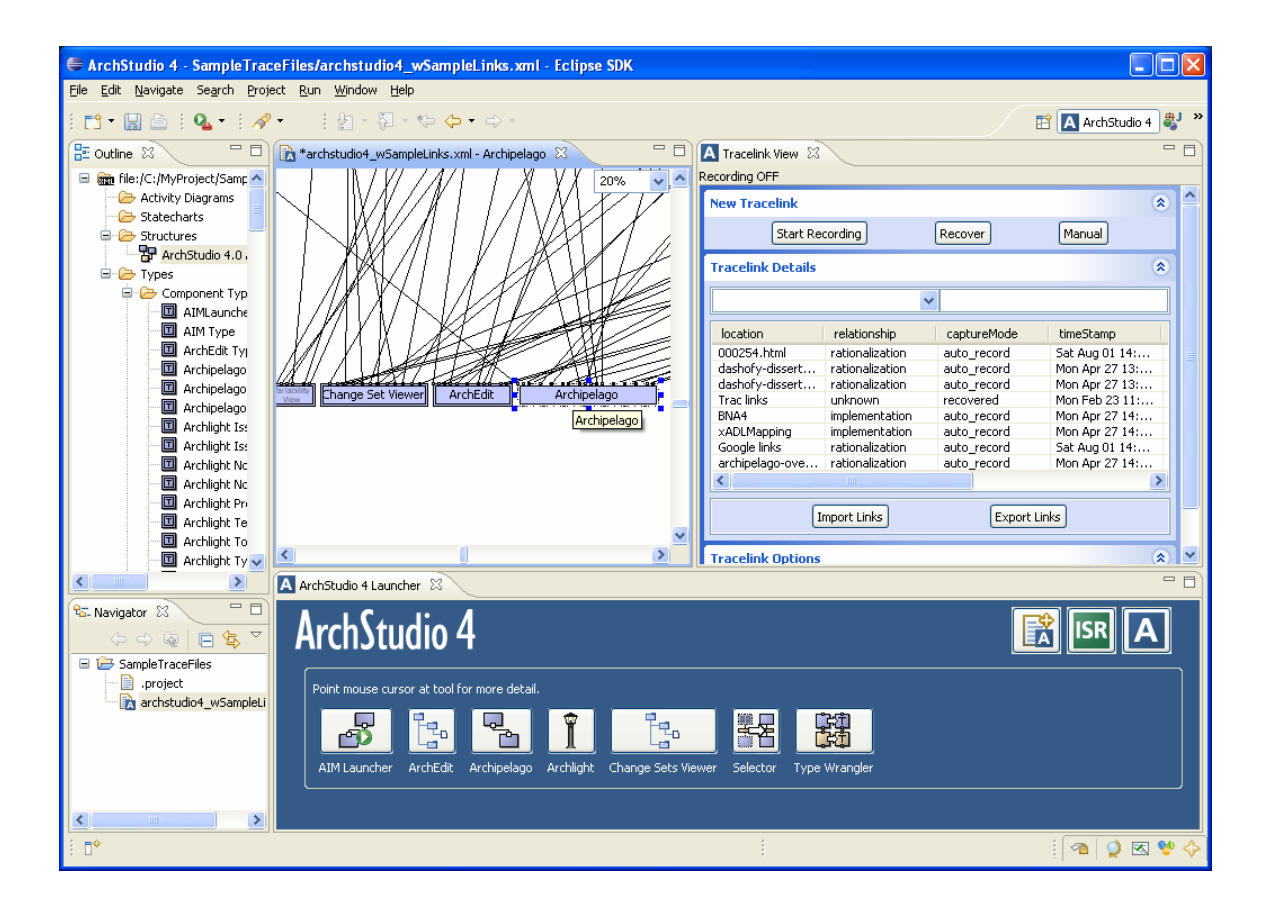

2. Click the recover button. The Recover Links dialog box appears at the top left corner. Click the OK button

| Recover Links                  | ceFiles/archstudio4_wSampleLinks.xml - Eclipse SDK           |                                        | 🛛                     |
|--------------------------------|--------------------------------------------------------------|----------------------------------------|-----------------------|
| Select Recover Tool Google 👽 り | ject Run Window Help                                         |                                        |                       |
| OK Cancel                      | 2 • 1 2 - 2 - 4 - 4 - 4                                      |                                        | 🖹 🛕 ArchStudio 4 🐉 »  |
| 📑 Outline 🛛 👘 🗖                | 🖍 *archstudio4_wSampleLinks.xml - Archipelago 🛛 🗖 🗖          | A Tracelink View 🗙                     | - 8)                  |
| 🖃 📾 file:/C:/MyProject/Samp 🔨  |                                                              | Recording OFF                          |                       |
| Activity Diagrams              | N W////////////////////////////////////                      | New Tracelink                          | * ^                   |
| Structures                     |                                                              | Start Recording Recover                | r Manual              |
| 🖁 ArchStudio 4.0               |                                                              | Tracelink Details                      |                       |
| Types                          | MAXIN AND THE                                                |                                        |                       |
| II AIMLaunche                  |                                                              | ¥                                      |                       |
| П АІМ Туре                     |                                                              | location relationship captur           | reMode timeStamp      |
| ArchEdit Tyj                   |                                                              | 000254.html rationalization auto_n     | ecord Sat Aug 01 14:  |
|                                | the first the state of the state of the                      | dashofy-dissert rationalization auto_n | ecord Mon Apr 27 13   |
|                                | Lhange Set Viewer ArchEdit Archipelago                       | Trac links unknown recove              | red Mon Feb 23 11:    |
|                                |                                                              | BNA4 implementation auto_n             | ecord Mon Apr 27 14:  |
|                                |                                                              | Capada links satisanalization auto_re  | ecord Mon Apr 27 14:  |
| Auchlight 15:                  |                                                              | archinelago-ove rationalization auto n | ecord Mop Apr 27 14:  |
| Archlight No.                  |                                                              |                                        | Coold Hormpi 27 Think |
| Archlight Ne                   |                                                              |                                        |                       |
| 🗖 Archlight Te                 |                                                              | Import Links                           | Export Links          |
| Archlight To                   |                                                              | Tracelink Ontions                      | (A) V                 |
|                                | ArchStudio 4 Launcher 52                                     | Tracelink options                      | - 8)                  |
|                                |                                                              |                                        |                       |
|                                | ArchStudio 4                                                 |                                        |                       |
|                                |                                                              |                                        | لننا لكا لكا          |
| .project                       | Point mouse cursor at tool for more detail                   |                                        |                       |
| 📄 🖹 archstudio4_wSampleLi      | Point mode carson at control more decails                    |                                        |                       |
|                                |                                                              |                                        |                       |
|                                |                                                              |                                        |                       |
|                                | Aum Launcher Archeuic Archipelago Archilight Change Sets Vie | wer Selector Type wrangler             |                       |
|                                |                                                              |                                        |                       |
| : n¢                           |                                                              | 1                                      | : 💿 🔿 📼 🐠 🔨           |
| : U                            |                                                              |                                        | :   🔚   👗 🖂 🙏 🔥       |

3. Enter the following domain to search for Archipelago-related documentation:

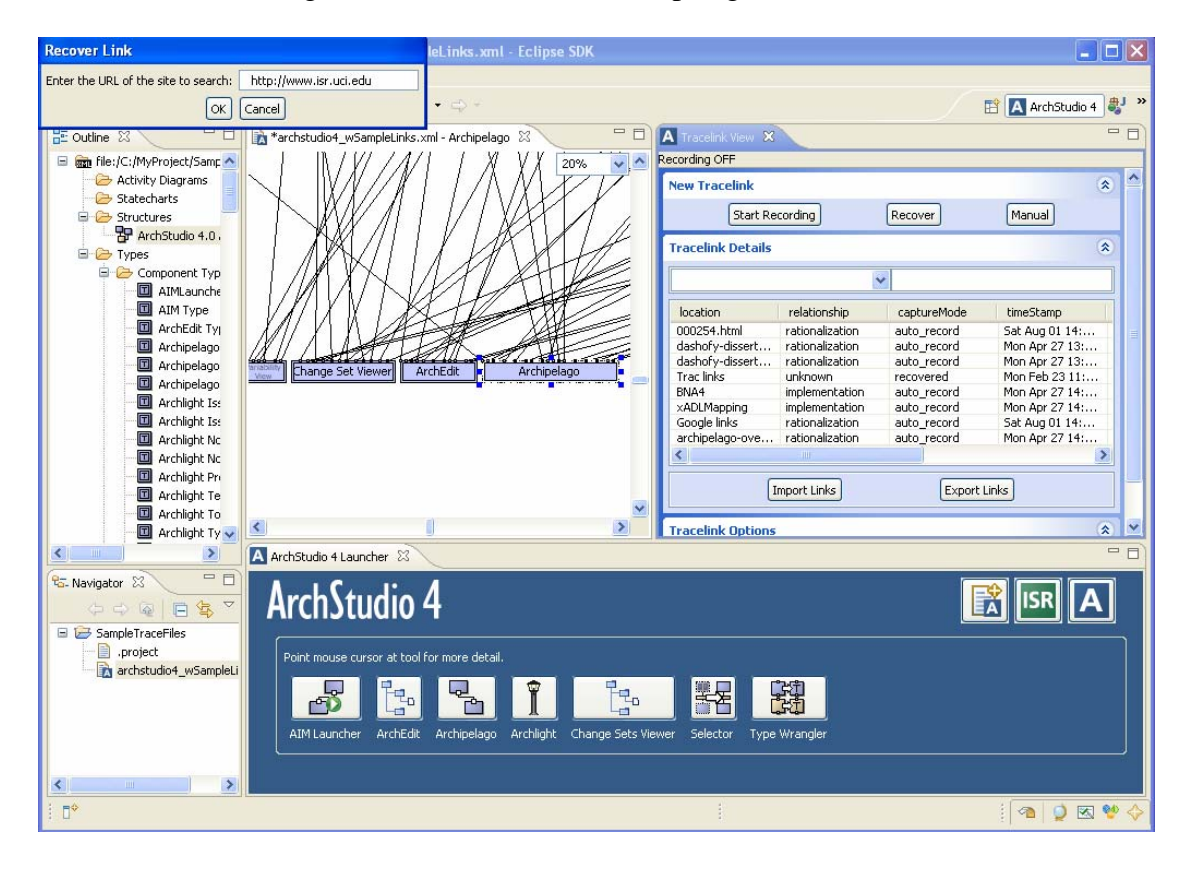

4. Select the Archipelago component again and a recovered "Google links" is now listed in the table

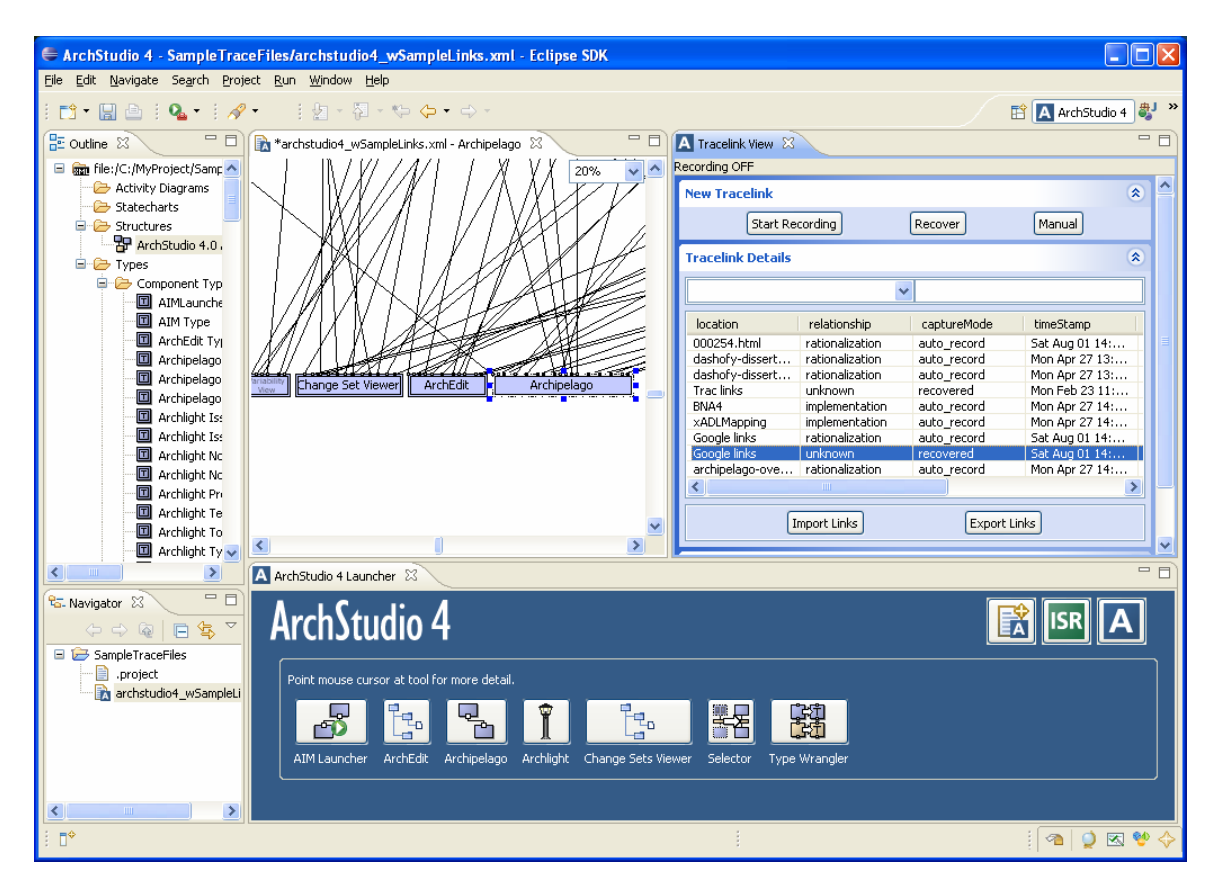

5. Click on the "Start Recording" button, double-click on the Archipelago component, and double-click on the "Google links" to render this resource in the Firefox browser. The following screen is displayed:

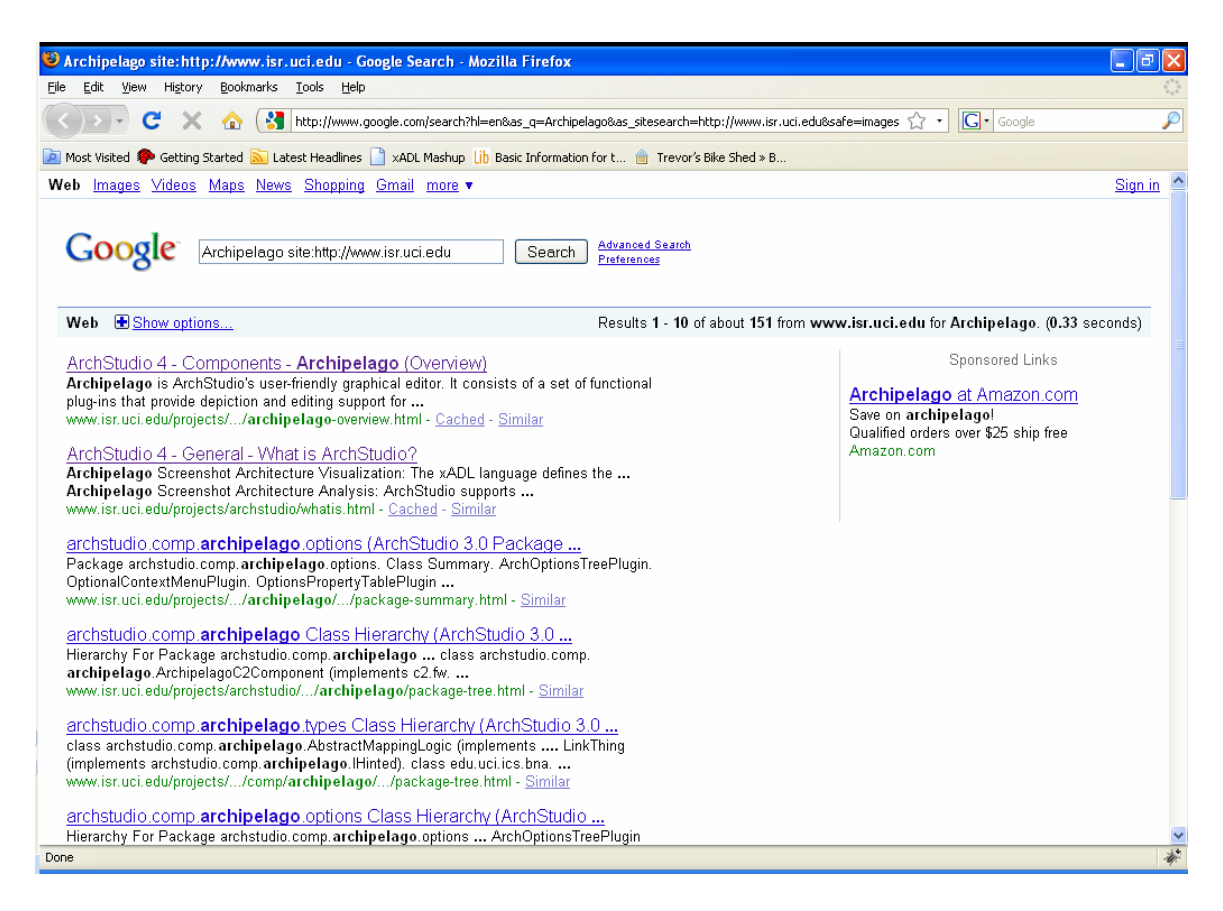

6. Select the link to "General – What is ArchStudio?"

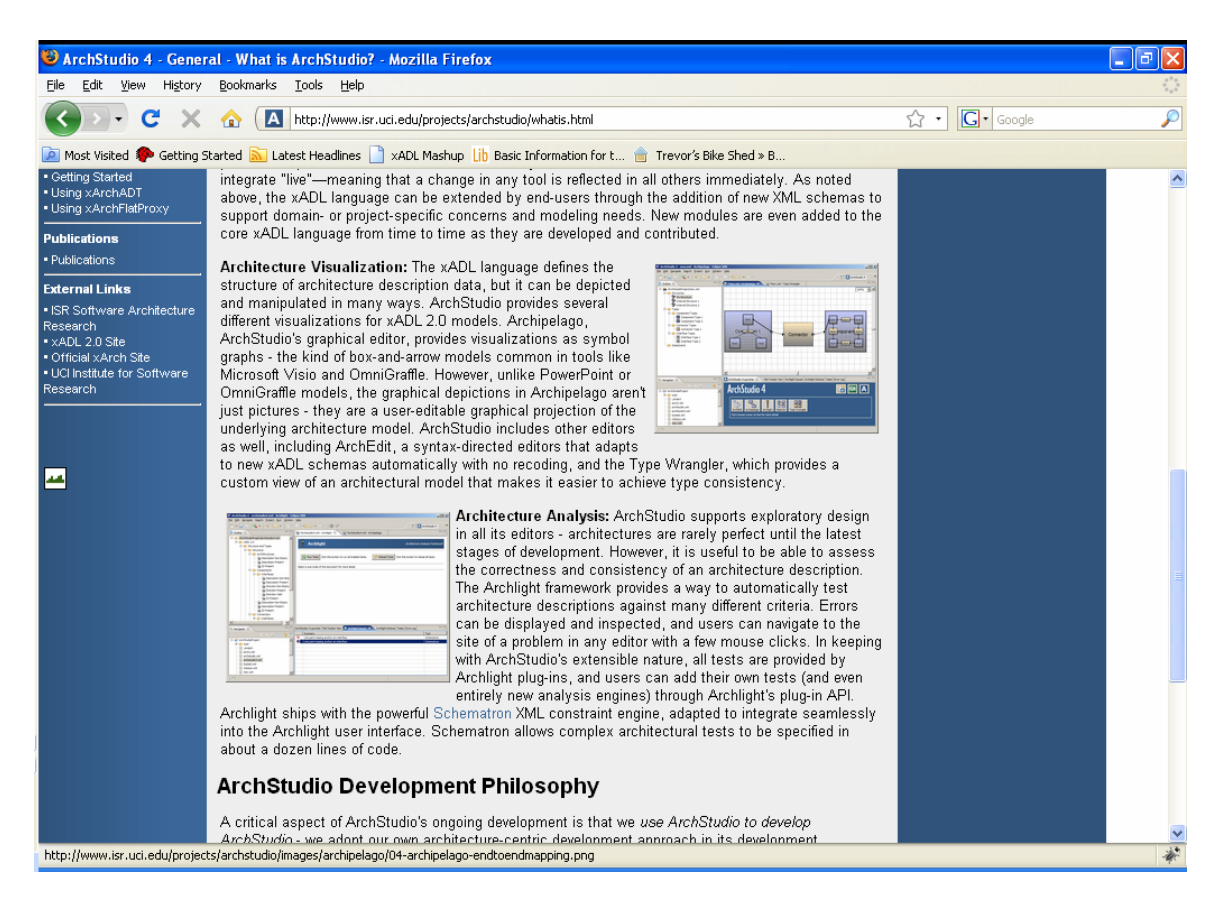

7. Then select a link to the Archipelago image in the right side of the screen. This brings us to the following screen:

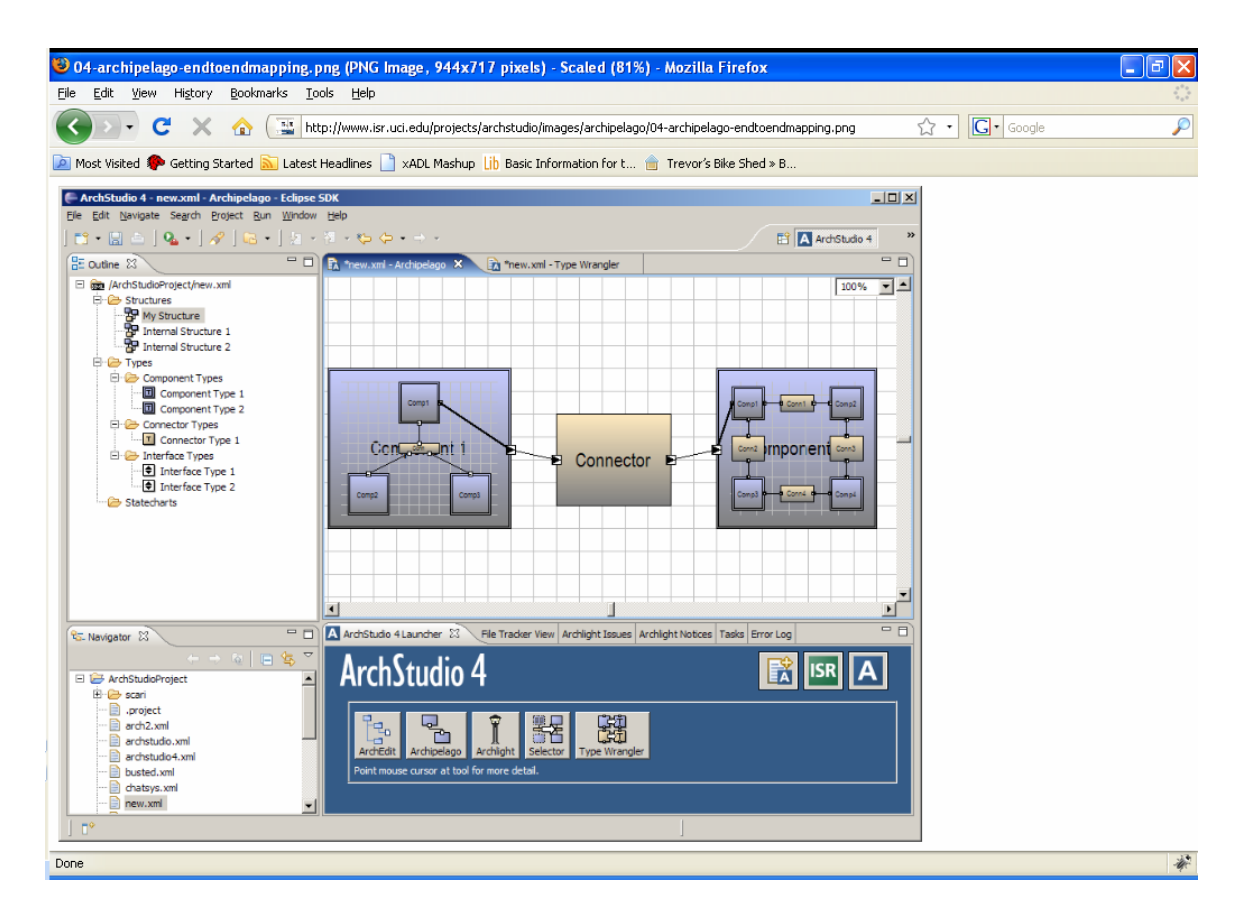

- 8. Close the Firefox browser
- 9. Click on the "Stop Recording" button

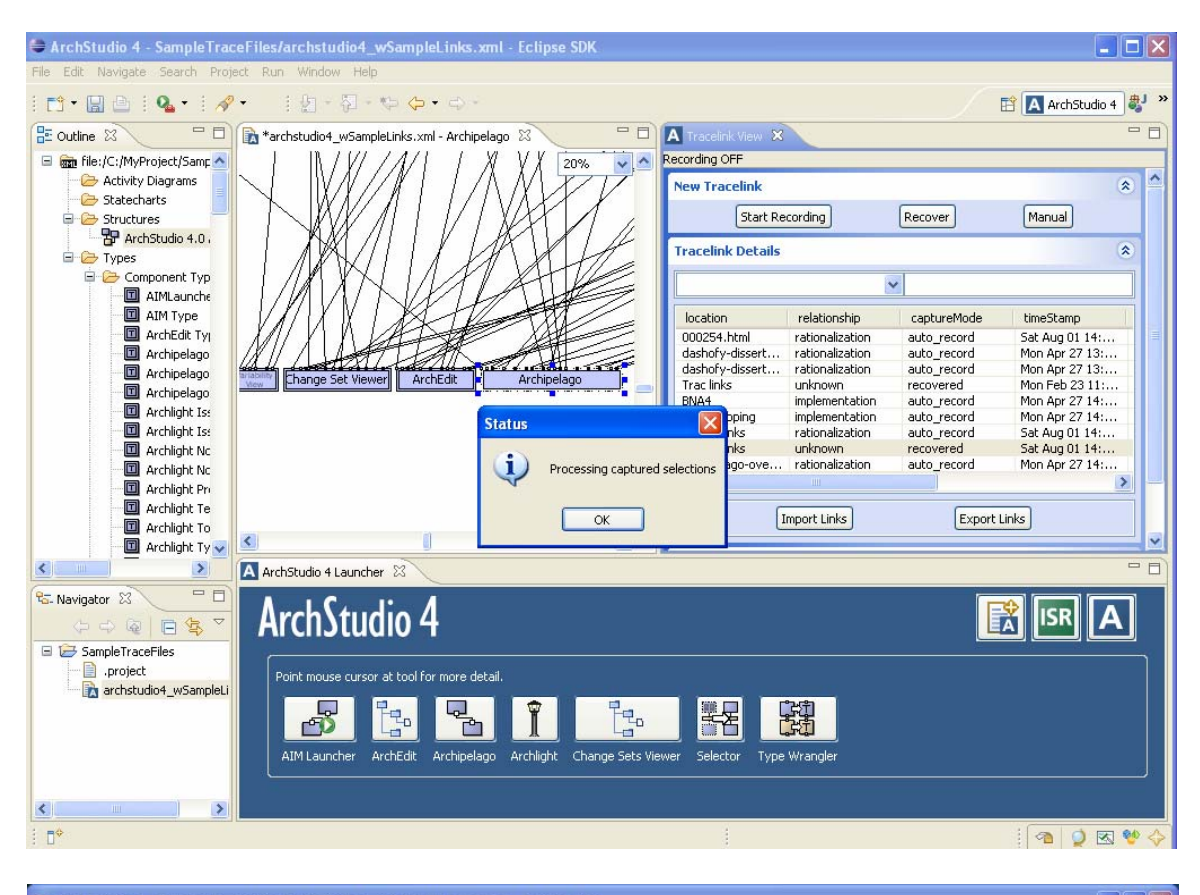

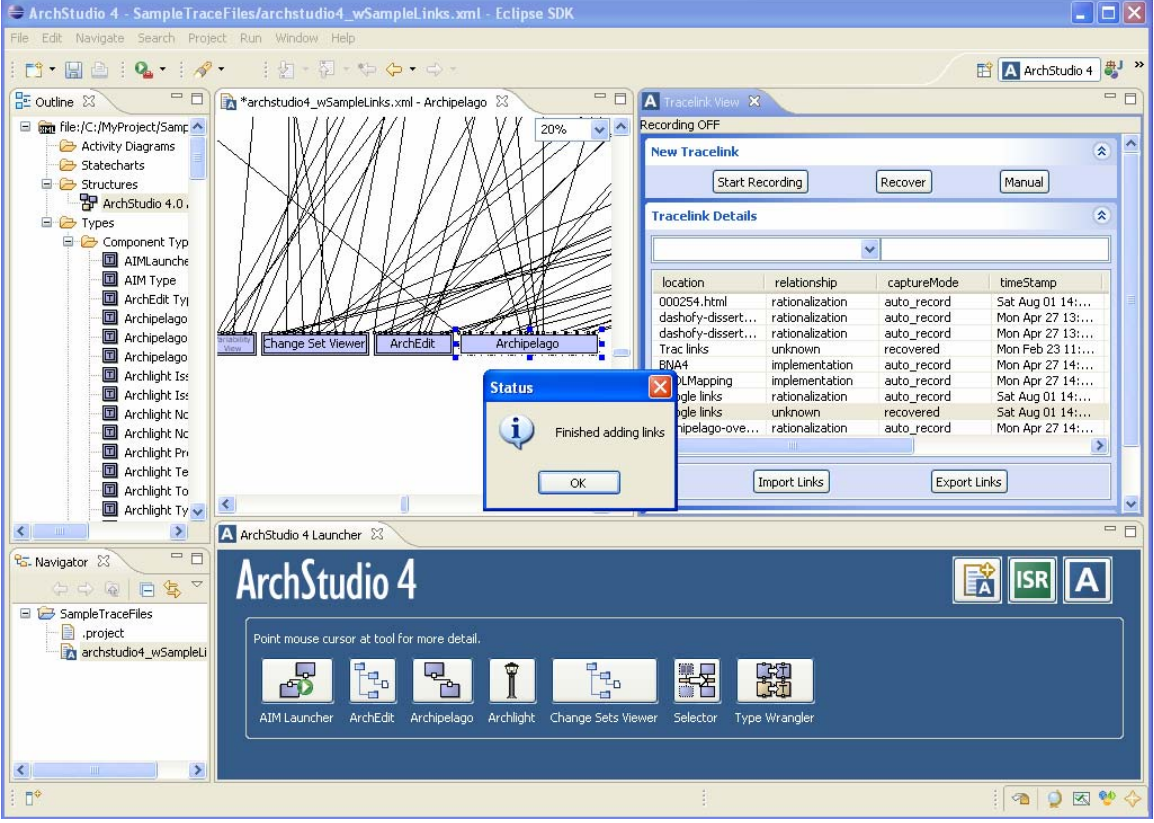

10. After the links have been processed, we now see that the links to both ArchStudio webpage and the Archipelago graphic file have been captured:

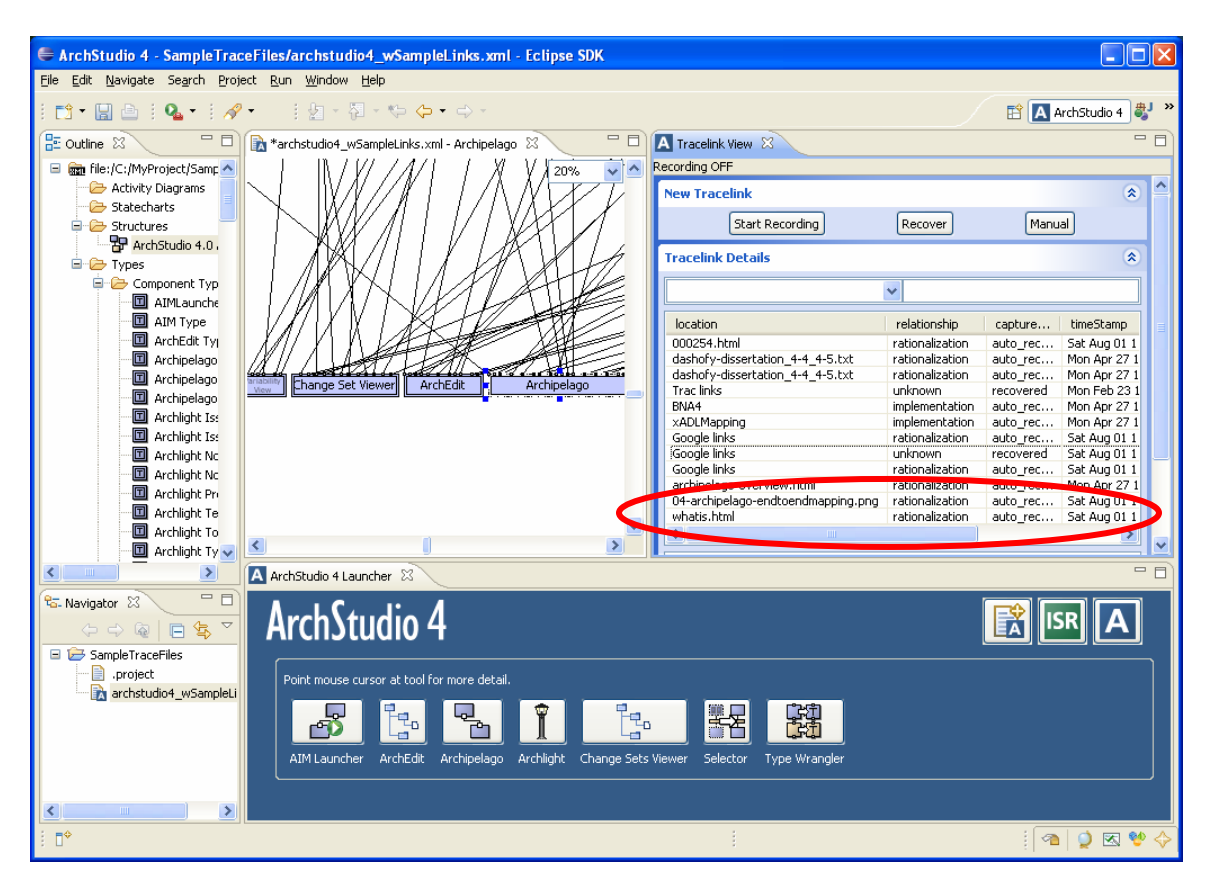

This task has demonstrated how recording traceability links can be combined with existing trace recovery techniques. While we only used a simplistic text matching technique with Google search, more sophisticated information retrieval tools can also be integrated with the ACTS tool.

### **Final remarks**

Congratulations! You have now completed the tasks for the ACTS Tool Usage Study. Thank you for trying out the tool. Please now proceed to fill out the online surveys.

Questions or comments? Please contact Hazel Asuncio@ics.uci.edu .